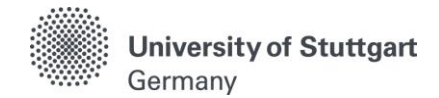

# C@MPUS Application Manual

For EPOS-DAAD Scholarship Applicants

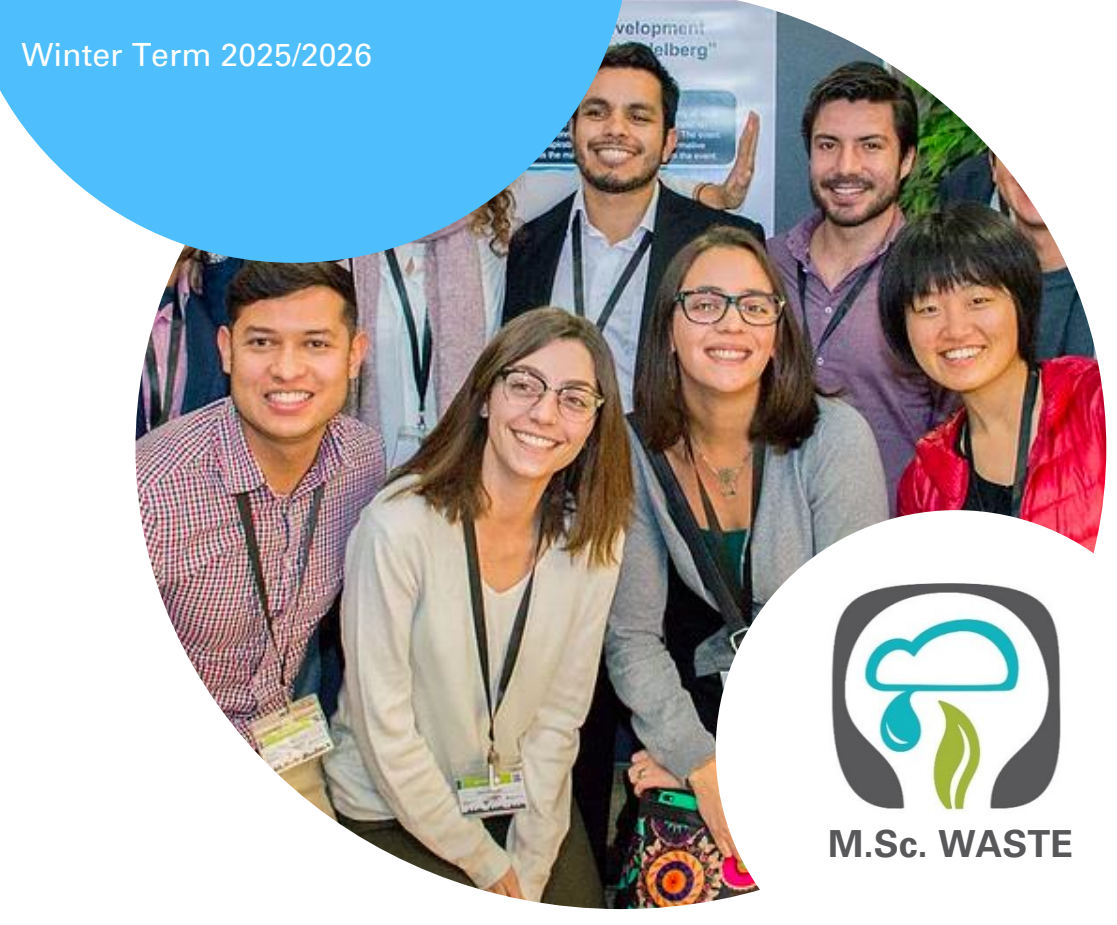

M.Sc. International Program "Air Quality control, Solid Waste and Waste Water Process Engineering"

Version date: 04.04.2024

## Table of Contents

| General Information for Applicants                                                              |
|-------------------------------------------------------------------------------------------------|
| FAQs                                                                                            |
| Part 1: Registration at C@MPUS6                                                                 |
| Step 01 / Access the portal $\ldots $                                                           |
| Step 02 / Language Setting                                                                      |
| Step 03 / Registration access                                                                   |
| Step 04 / Create a new applicant account                                                        |
| Step 05 / Data review10                                                                         |
| Step 06 / Completion of registration11                                                          |
| Step 07 / Account confirmation12                                                                |
| Part 2: Application to the Study Program13                                                      |
| Step 08 / Account - Set Password13                                                              |
| Step 09 / Warning about possible changes due to Corona                                          |
| Step 10 / Account - Home screen15                                                               |
| Step 11 / Online Application - Start of Course16                                                |
| Step 12 / Online Application - Select degree program                                            |
| Step 13 / Online Application - Personal Data18                                                  |
| Step 14 / Online Application - Correspondence address                                           |
| Step 14-1 / Online Application - Permanent home address                                         |
| Step 15 / Online Application - Higher education entrance qualification                          |
| Step 16 / Online Application - Academic background23                                            |
| Step 17 / Online Application - Entrance qualification for master's program27                    |
| Step 18 / Online Application - Higher Education Entrance Qualification                          |
| Step 19 / Online Application - Bachelor's degree certificate                                    |
| Step 20 / Online Application - Transcript of Records                                            |
| Step 21 / Online Application - Cumulative Grade Point Average                                   |
| Step 22 / Online Application - Grading system                                                   |
| Step 23 / Online Application - Curriculum vitae                                                 |
| Step 24 / Online Application - Letter of motivation                                             |
| Step 25 / Online Application - Certificates of additional degrees and transcripts of records 35 |
| Step 26 / Online Application - Application form DAAD                                            |
| Step 27 / Online Application - Letters of recommendation                                        |
| Step 28 / Online Application - Proof of English language proficiency                            |
| Step 29 / Online Application - Proof of German language proficiency                             |
| Step 30 / ONLINE Application - Overview and Confirmation                                        |
| Step 31 / Online Application - Application completed41                                          |
| Step 32 / Online Application - Application status42                                             |
| Step 33 / Postal Application - Final step44                                                     |
| Further information45                                                                           |

### **General Information for Applicants**

The application process consists of two steps:

STEP 1: COMPLETION OF APPLICATION FOR ADMISSION TO WINTER TERM 2025/2026 IN THE C@MPUS <u>ONLINE</u> APPLICATION PORTAL

STEP 2: <u>POSTAL</u> SUBMISSION OF SELECTED APPLICATION DOCUMENTS TO THE M.SC. WASTE OFFICE

Herewith the M.Sc. WASTE Office provides you an application manual that guides you through the C@MPUS application portal by indicating the special steps that must be followed to also apply for the EPOS-DAAD scholarship. The procedure is divided in two parts:

#### Part 1: How to register at the C@MPUS system

Part 2: How to enter your data in order to complete your application for the M.Sc. WASTE program as well as for the EPOS-DAAD scholarship on C@MPUS system.

#### Please note:

- Only if Step 1 and Step 2 are done, the application to the Master Study Program WASTE is successfully completed. Please follow carefully the indications made through this document for a successful application to the EPOS-DAAD scholarship.
- In case you only entered your data in the C@MPUS online portal, please bear in mind that you must also send the required application documents to the M.Sc. WASTE Office no later than September 30<sup>th</sup>, 2024 (12:00 a.m. (midnight) CET Central European Time).
- Please do not send the required application documents before having completed step one. You will be asked to provide the applicant and application number provided by the C@MPUS application portal in the "Short Application Form" (downloadable from the M.Sc. WASTE website).

Please submit the **required** documents by post to the following address:

M.Sc. WASTE Office Universität Stuttgart Institut für Feuerungs- und Kraftwerkstechnik Pfaffenwaldring 23 D-70569 Stuttgart Germany

The Admissions Committee will decide upon the **complete applications received on time**. You will be informed via C@MPUS whether you were admitted or rejected in our Master Study Program. The M.Sc. WASTE Office Team will confirm the reception of your application, once it has been reviewed. Applications will be processed only after September 30<sup>th</sup>, 2024. The results of your application depend also on the DAAD committee and normally are informed during December each year.

Regarding the results of the EPOS-DAAD scholarship, the DAAD will notify you via email if you were granted with the scholarship, after having conducted a personal interview (online or via telephone).

#### Directions

Please follow the directions in order to register successfully. Further information for the online application can be found by clicking on the blue "i" or on the blue highlighted links in C@MPUS.

VERY IMPORTANT:

While you are working with C@MPUS, please never go back in your browser because then you have to start all over again. Always use the *Back* button in C@MPUS in case you want to go back.

We wish you much success with your application.

Sincerely,

M.Sc. WASTE Office Team

### <u>FAQs</u>

#### General FAQs on the application process:

For further questions on the application process of the MSc WASTE program, please download our FAQ document from our website: https://www.waste.uni-stuttgart.de/download/FAQs\_30-04-2024.pdf

#### Specific FAQs on the C@MPUS portal

If you experience any difficulties with the C@MPUS system while you proceed with your application steps, please go to the C@MPUS FAQs: <a href="https://www.uni-stuttgart.de/en/study/application/online/faq/">https://www.uni-stuttgart.de/en/study/application/online/faq/</a>

If your answer(s) could not be clarified, or if you have any other technical problems with C@MPUS, please send an email to: **support(at)campus.uni-stuttgart.de** 

### Part 1: Registration at C@MPUS

#### STEP 01 / ACCESS THE PORTAL

Please follow the link (<u>https://campus.uni-stuttgart.de</u>) to access the C@MPUS portal.

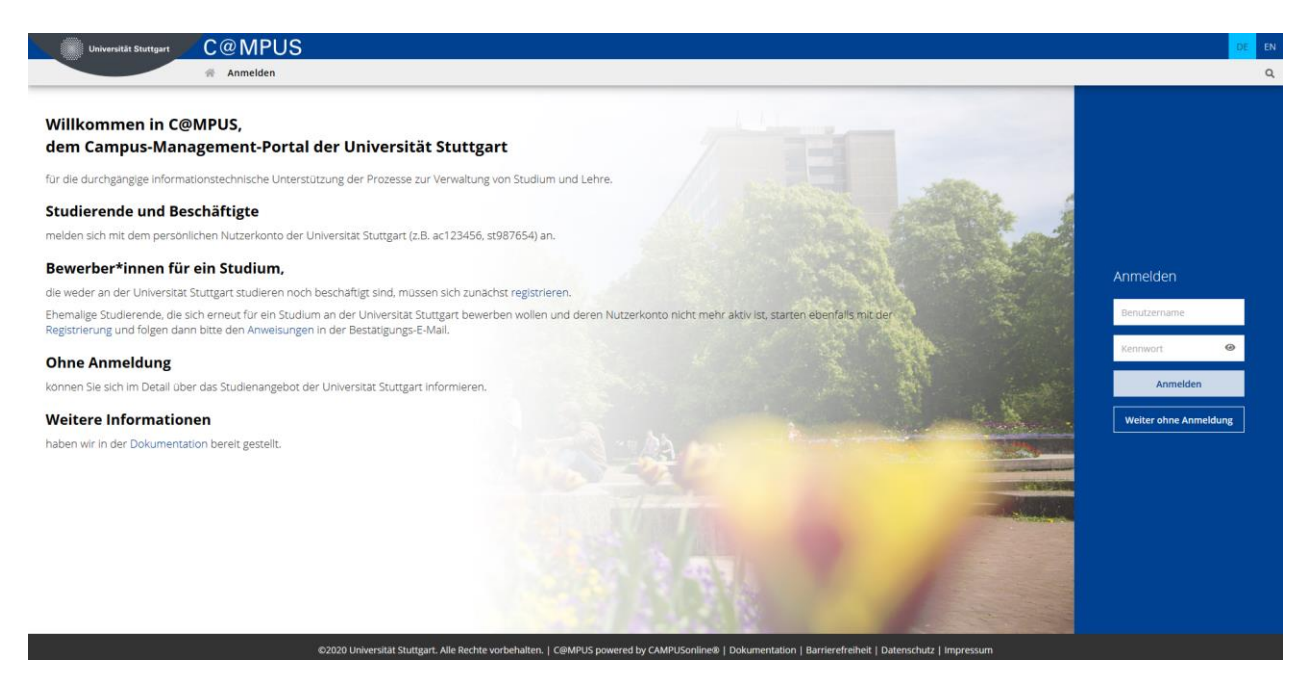

### STEP 02 / LANGUAGE SETTING

Once you access the portal, make sure the language is set to English, if you do not speak German. If you find German as default, please hover your mouse to the upper right corner, click on the

"EN" in the toolbar DE EN to select English.

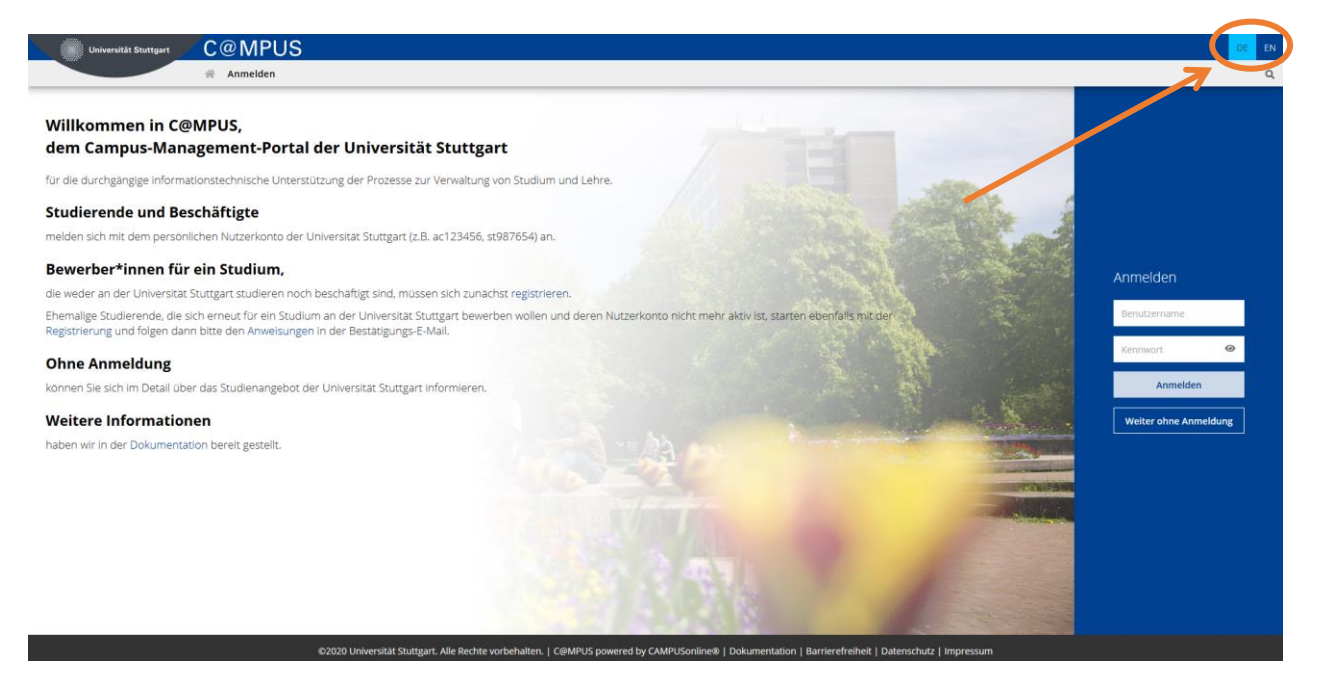

### STEP 03 / REGISTRATION ACCESS

In order to start your registration, you have to click *register* (please see orange circle).

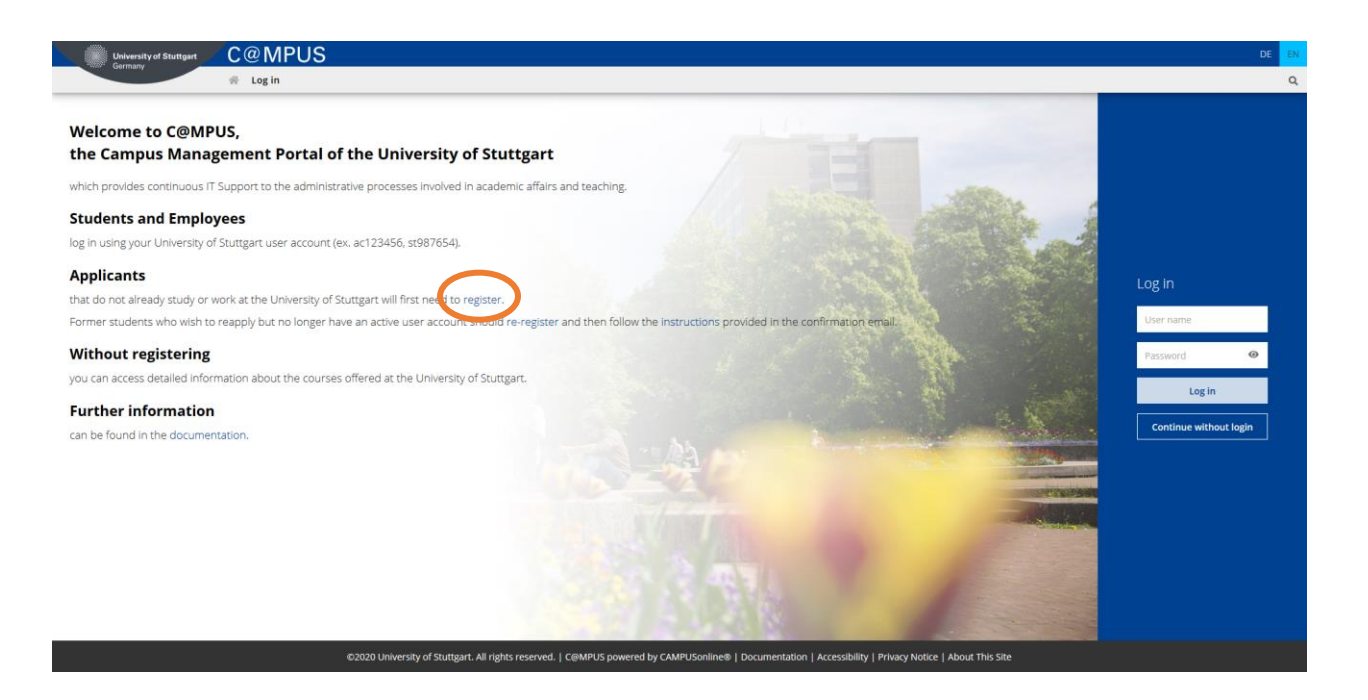

#### STEP 04 / CREATE A NEW APPLICANT ACCOUNT

Now you might insert your data in order to create a new applicant account.

Remind to use <u>capital letters</u> for the first letter of names, places, etc. and separate words with space, <u>not</u> with comma. Otherwise, the system will not accept the data. <u>Yellow fields</u> <u>are mandatory</u>.

Please enter your last name and your first name(s) exactly as they are written in your passport. Your name(s) cannot be changed later on!

Please also note that you must use a valid email address (preferably your personal email address and not one from your former university). The University of Stuttgart will communicate with you (starting with the application and later on with the admission or rejection as well as the enrollment) via this email address so it is absolutely necessary that you have unlimited access to it. Your email cannot be changed later on!

You can select again the preferred language at the end, so that it will be already set for the next application steps.

Read the data protection declaration of the University of Stuttgart and continue with the process by clicking on *Confirm Data*.

| University of Stuttgart C@MPUS                                                                |                                                                                                    | +3Login DE <mark>EN</mark> |
|-----------------------------------------------------------------------------------------------|----------------------------------------------------------------------------------------------------|----------------------------|
| Registration - basic user / C@MPUS V2                                                         | 00                                                                                                    | Q                          |
| Master data<br>Mr./Nrs. Mas. Please select                                                    |                                                                                                    |                            |
| Account data Email address pin des@eampil.com Preferred language Cermon v                     |                                                                                                    |                            |
| Note<br>With submitting your data, you confirm that you have read and accepted the data prote | ction decla-ration of the University of Stuttgart: https://www.student.uni-stuttgart.de/studienorganisation/datenschutzerklaerung. |                            |

sity of Stuttgart. All rights reserved. | C@MPUS powered by CAMPUSonline® | Documentation for students | Docume

### STEP 05 / DATA REVIEW

Please carefully check the data in this screen. Once you submit the registration of the applicant account, you will not be able to change your name(s) again.

If everything is in order, continue by clicking on *Submit Data*.

|                                                                                                    | +D Login DE EN |
|----------------------------------------------------------------------------------------------------|----------------|
| Gimony Registration - basic user / C@MPUS V2.00                                                                                                    | ٩              |
| Master data<br>Mr./Mr.XMs. Mr<br>First name Test<br>Last name Student<br>Date of birth<br>Maiden name                                                                                                    |                |
| Account data Email address Preferred language Englisch                                                                                                    |                |
| Note With submitting your data, you confirm that you have read and accepted the data protection decla-ration of the University of Stuttgart: https://www.student.uni-stuttgart.de/studienorganisation/datenschutzerklaerung. BACK SUBMIT DATA |                |

@2020 University of Stattgart. All rights reserved. | C@MPUS powered by CAMPUSonline® | Documentation for students | Documentation for students | Documentation for staff members | Privacy Notice | About This Site |

### STEP 06 / COMPLETION OF REGISTRATION

Now your registration is completed and you will receive your activation link to the email address you gave previously. You can close this window now.

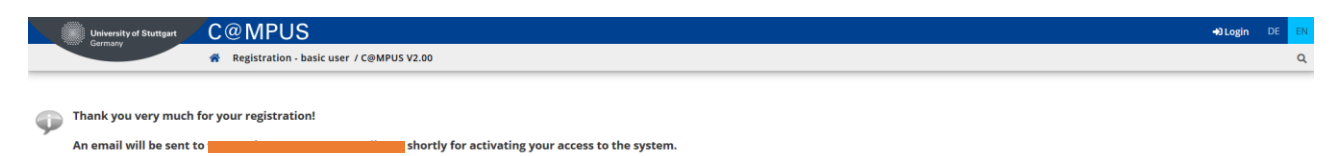

### STEP 07 / ACCOUNT CONFIRMATION

Please check your email. Use the link included in the email to confirm your account creation.

Keep in mind the expiration date of the link. Press *Continue* to set up your password.

|              | Activating the access to C@MPUS Index ×                                                                                                    |
|--------------|----------------------------------------------------------------------------------------------------|
|              | support@uni-stuttgart.de<br>to me 🛩                                                                                                    |
|              | Dear Test Student,                                                                                                    |
|              | You have registered in C@MPUS and provided the following information:                                                                                                    |
|              | - First name: Test<br>- Last name: Student<br>- Birthdate:<br>- Address:                                                                                                    |
|              | Please confirm your registration through the following link:                                                                                                    |
|              | The confirmation link is valid until 16.07.2020 10:29.                                                                                                    |
|              | During confirmation you will be asked to create a password for your C@MPUS account.                                                                                                    |
|              | In the case that an account with the exact same registration information and email already exists in C@MPUS, you will be able to access the existing account through the confirmation link and can reset your password. |
|              | If you have not attempted to register with C@MPUS please ignore this email.                                                                                                    |
|              | Best regards,                                                                                                    |
|              | Your C@MPUS Support Team                                                                                                    |
|              |                                                                                                    |
| CANDIS       | an a                                                                                                    |
| Regis        | ration - basic user                                                                                                    |
| Cor          | Thank you very much. Your email address the system of the system.<br>Next you will receive your personal account at C@MPUS, please click 'Continue'.                                                                    |
| ©2020 Univer | sky of Skuttpart. All rights reserved.   CQBVPUS powered by CANPUSconine@   Documentation for students   Encountration for staff members   Encount This Eller   Support                                                 |

### Part 2: Application to the Study Program

#### STEP 08 / ACCOUNT - SET PASSWORD

The password needs to be set after the confirmation of your account.

Please, select your password according to the following criteria:

#### Required

- Min. 8, max. 40 characters
- At least 3 letters
- At least 1 number
- At least 1 special character from !#\$%&()\*+,-./:;<=>?@[\]^\_{|}~
- Must not contain your first name, last name, username or day of birth

Recommended

- Parts of your first name or last name should not be used either.
- Generally no parts of words should be used (more than three letters in a row), which may be found in (German or English) dictionaries.

Please do not forget to save. You will be logged in automatically after clicking on Save.

| C@MPUS V2 00                                                                                                    | Universität Stuttgart<br>CAMPUS |
|----------------------------------------------------------------------------------------------------|---------------------------------|
| Account reactivation<br>Basic user                                                                                                    |                                 |
| User name /ka1e6y7 Passeord Comm mere passeord Please chose the passeord passeord Please chose the passeord passeord pas |                                 |
| <ul> <li>min 8, max 40 characters</li> <li>at least 3 lefters</li> <li>at least 1 number</li> <li>at least 1 number</li> <li>at least 1 special character (additional to numbers and lefters) from WF%4(0*/.c=&gt;?例(*_0)~</li> <li>mat national number and lefters) from WF%4(0*/.c=&gt;?例(*_0)~</li> <li>mat national numbers and lefters) from WF%4(0*/.c=&gt;?例(*_0)~</li> </ul>                                                                                                    |                                 |
| Recommendations                                                                                                    |                                 |
| Also parts of first or last names should not be used.     You should not use parts of words (more than 3 letters) which can be found in (English or German) dictionaries.                                                                                                    |                                 |
| Please choose a strong password and keep it secret. To detect potential abuse, we always show you your last login and, in case, failed logins.                                                                                                    |                                 |
| Save Cancel                                                                                                    |                                 |

©2020 University of Stuttgart. All rights reserved. | C@MPUS powered by CAMPUSonline@ | Documentation for students | Documentation for staff members | Privacy Notice | About This Site | Support

### STEP 09 / WARNING ABOUT POSSIBLE CHANGES DUE TO CORONA

Depending on the pandemic situation, a warning about changes due to Corona may show up. You can check the "Read and accepted" box to prevent reading the warning the next time you log in. Click on *Continue* to advance to your homepage.

|   | University of Stuttgart                                                    | C@MPUS                                                                                                    | Test Student 👻      | DE  | EN |
|---|----------------------------------------------------------------------------|----------------------------------------------------------------------------------------------------|---------------------|-----|----|
|   | sant Germany                                                               | Recent News                                                                                                    |                     |     | ۹  |
| ( | Aufgrund der aktuell sehr dyn<br>/corona/<br>Due to the currently extremel | amischen Corona-Entwicklungen bitten wir Sie, sich regelmäßig über die entsprechende Webseite der Universität bezüglich allen Aspekten des Studiums auf dem Laufenden zu halten: https://www.uni-stuttgart.de/universita<br>rdynamic corona developments. we kindly ask you to keep up to date with all aspects of your studies regularly via the corresponding website of the university https://www.uni-stuttgart.de/en/university/news/corona/ | et/aktuelles/meldun | gen |    |
|   |                                                                            |                                                                                                    |                     |     |    |

### STEP 10 / ACCOUNT - HOME SCREEN

From the following screen you can access the application platform. Click on *My Applications* and in the following screen on *Enter new application* to continue.

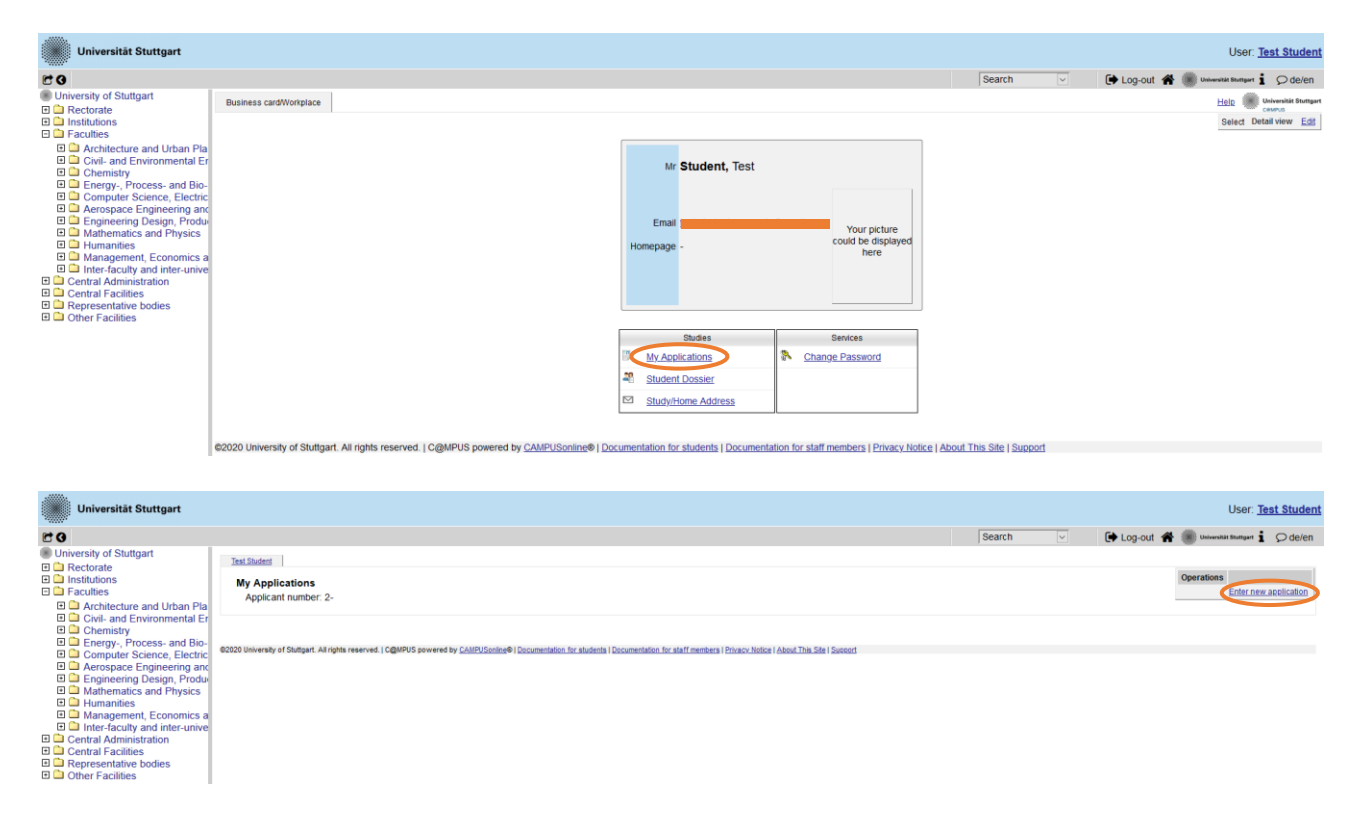

#### STEP 11 / ONLINE APPLICATION – START OF COURSE

This page shows the start of the course you are applying for. Choose Wintersemester 2025/26 (winter term 2025/26) and click *Continue* to go on with your application.

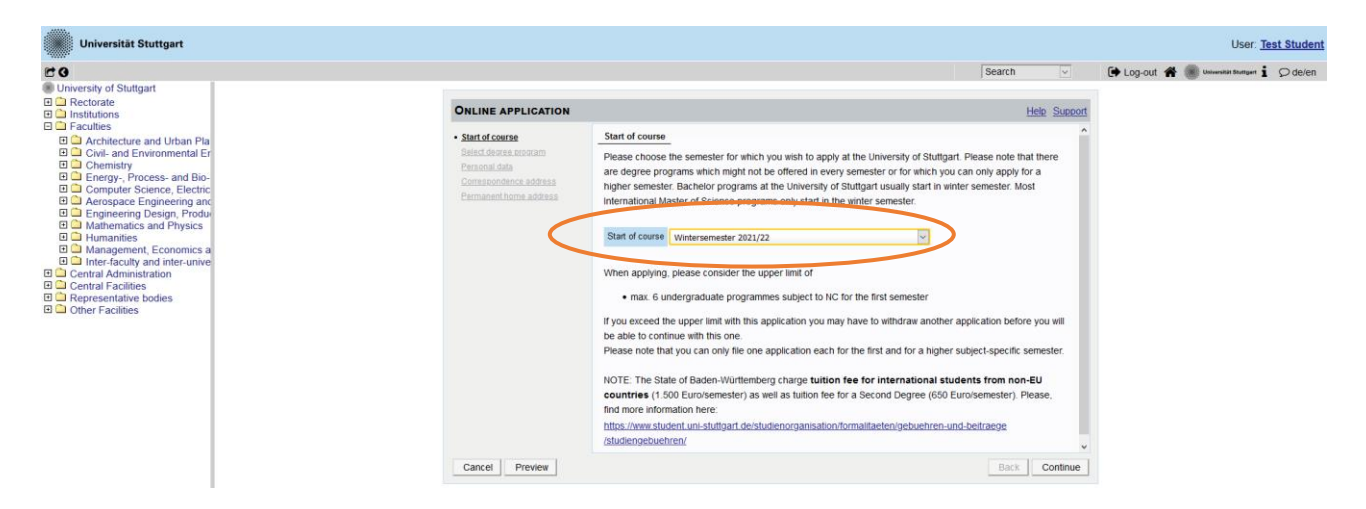

#### STEP 12 / ONLINE APPLICATION – SELECT DEGREE PROGRAM

Please select:

- *Type of studies* → Master program

| Universität Stuttgart                                                                                                    | User: Test Studen                             |                                                                      |                 |                  |               |                                              |
|----------------------------------------------------------------------------------------------------|-----------------------------------------------|----------------------------------------------------------------------|-----------------|------------------|---------------|----------------------------------------------|
| C 0                                                                                                    |                                               |                                                                      |                 |                  | Search        | 🕞 Log-out 😤 🌒 Universität Stumpert 🖠 💭 de/en |
| University of Stuttgart  Carter  Carter Carter  Carter  Carter  Carter  Carter  Carter  Carter  Carter  Carter  Carter  Carter  Carter  Carter  Carter Carter Carter Carter  Carter  Carter Carter Carter  Carter  Carter Carter Carter Carter Carter Carter Carter Carter Carter Carter Carter Carter Carter Carter Carter Carter Carter Carter Carter Carter Carter Carter Carter Carter Carter Carter Carter Carter Carter Carter Carter Carter Carter Carter Carter Carter Carter Carter | ONLINE APPLICATION                            |                                                                      |                 | Help Support     |               |                                              |
| Architecture and Urban Pla     Civil- and Environmental Er     Chemistry     Chemistry     Energy-, Process- and Bio-                                                                                                    |                                               | Select degree program     Personal data     Correspondence address   | Type of studies | Master programme | ¥ >           |                                              |
| Aerospace Engineering an     Engineering Design, Produ     Mathematics and Physics     Humanities     Management, Economics a     Miner facility and inter_unity                                                                                                    | alter and and and and and and and and and and | Permanent home address<br>Hipher education entrance<br>gualification | Degree program  | Please select    | V             |                                              |
| Central Administration Central Administration Central Facilities Central Facilities Central Facilities Central Facilities                                                                                                    |                                               |                                                                      |                 |                  |               |                                              |
|                                                                                                    |                                               |                                                                      |                 |                  |               |                                              |
|                                                                                                    |                                               |                                                                      |                 |                  |               |                                              |
|                                                                                                    |                                               | Cancel Preview                                                       |                 |                  | Back Continue |                                              |

After having selected the type of studies, more boxes will appear and you are required to select:

- Intended degree → Master of Science
- **Degree program**  $\rightarrow$  Air Quality Control, Solid Waste and Waste Water Process Engineering
- Form of studies  $\rightarrow$  Consecutive master program

Please note: The box "I have already studied at a university/college before" is pre-selected. If you already applied for our Master program, please select the box accordingly.

| Universität Stuttgart |                                                                                                    |                                                                                                    |                                       | User: Test S                            | itudent |
|-----------------------|----------------------------------------------------------------------------------------------------|----------------------------------------------------------------------------------------------------|---------------------------------------|-----------------------------------------|---------|
| 80                    |                                                                                                    |                                                                                                    | Search v                              | 🕒 Log-out 🛠 🌒 Universität Stuttgørt 🖠 🔎 | de/en   |
|                       | COLLINE APPLICATION<br>State Course<br>• Sect. Laorea norsan<br>Dars mail data<br>Consection of the Course<br>data of the Course of the Course<br>data of the Course of the Course<br>Course of the Course of the Course<br>Course of the Course of the Course<br>Course of the Course of the Course<br>Course of the Course of the Course of the Course<br>Course of the Course of the Course of the Course<br>Course of the Course of the Course of the Course<br>Course of the Course of the Course of the Course of the Course<br>Course of the Course of the Course of the Course of the Course<br>Course of the Course of the Course of | Select desmo-program Type of studes Master of Science Degree program Air Quality Control, Solid Waste and Weste Water Process Er Eurber Information Entrance semester 1 - Manual admission Form of studies Consecutive master program | Search  Help Support genering (WASTE) | 🕒 Log-out 🏶 🗑 Universit Margues 🕯 🗩     | de/en   |
|                       |                                                                                                    |                                                                                                    |                                       |                                         |         |
|                       | Cancel Preview                                                                                                    | L have already applied once for the selected degree program at Uni Stuttgart within                                                                                                    | Back Continue                         |                                         |         |
|                       | Cancel Preview                                                                                                    |                                                                                                    | Back Continue                         |                                         |         |

When you are done, please click on *Continue*.

### STEP 13 / ONLINE APPLICATION - PERSONAL DATA

Please check again your personal data. Here you can only choose your academic titles to appear before or after your name (e.g. Bachelor's titles always appear after the name).

#### Finally, please *Continue*.

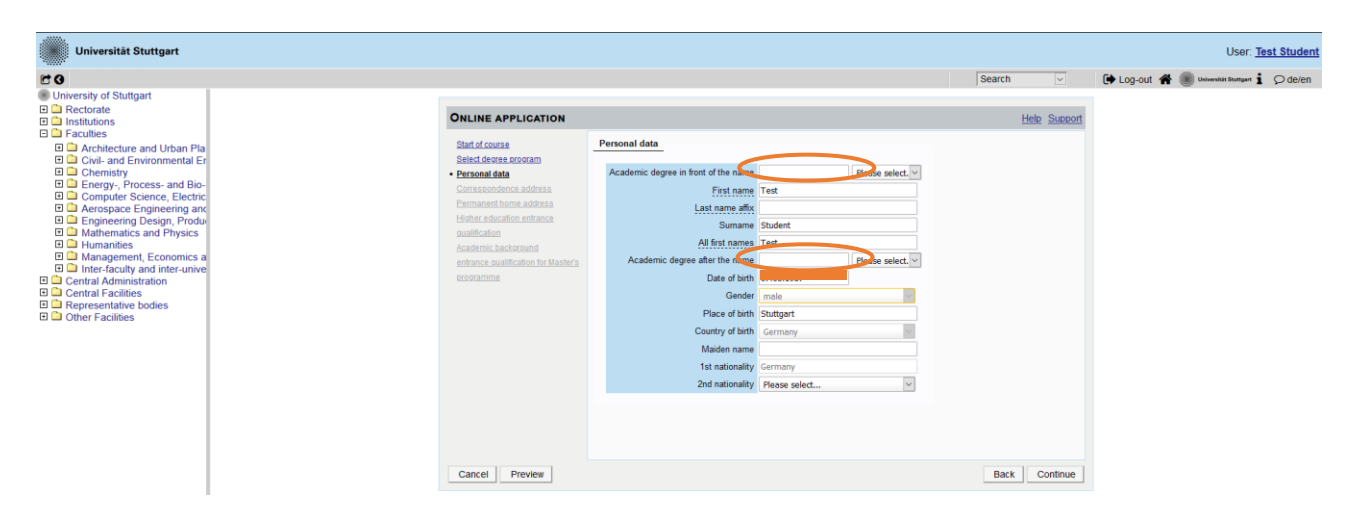

#### STEP 14 / ONLINE APPLICATION – CORRESPONDENCE ADDRESS

Please enter your correspondence address. The University will communicate with you during the study period according to this address (*semester address*), so it has to be always up to date.

When you apply, you can enter any valid postal address you have at the moment of the application. It can be changed later on.

Also, enter your contact details (phone and email). Please enter your actual telephone number with country code + dialing code + number without any other characters in between and without signs between the numbers. For example: 004971168583370 for the country code +49 (Germany) + dialing code 0711 + number 83370.

In case your semester address corresponds with your home address, please tick this option.

Otherwise, just press on *Continue*.

| Universität Stuttgart |                                                                                                    |                                                                                                    |               | User: Test Student                                                           |
|-----------------------|----------------------------------------------------------------------------------------------------|----------------------------------------------------------------------------------------------------|---------------|------------------------------------------------------------------------------|
| 1 G                   |                                                                                                    |                                                                                                    | Search        | 🕩 Log-out 🐐 🏽 Universität Stempart 🛔 🔎 de/en                                 |
|                       | ONLINE APPLICATION Static Course Static Groups Static Groups Static Grou | Correspondence address Correspondence address Correspondence address Contry/State Posas Code/City Country/State Posas Select  Telephone number E-mail address Continmed email address I My correspondence address (during the semester) is identical with my perman | Search        | 🕒 Log-Out <table-of-contents> 🌒 Waxwald Kangur 🖠 📿 defen</table-of-contents> |
|                       | Cancel Preview                                                                                                    |                                                                                                    | Back Continue |                                                                              |
|                       |                                                                                                    |                                                                                                    |               |                                                                              |

### STEP 14-1 / ONLINE APPLICATION – PERMANENT HOME ADDRESS

Please note: this step will only appear if your home address is not identical with your correspondence address. Please fill in this box too and *Continue*.

| Universität Stuttgart                                                                                                    |                                                                                                    |                                                                                                    |               | User: Test Student                                                            |
|----------------------------------------------------------------------------------------------------|----------------------------------------------------------------------------------------------------|----------------------------------------------------------------------------------------------------|---------------|-------------------------------------------------------------------------------|
| Inversity of Stuttpart     Insectorate     Instantions     Instantions     Characterister     Characterister     Character | ONLINE APPLICATION<br>Bat di course<br>Belici di obvie corogam<br>Pessonal data<br>Corressondence address<br>Permanet bone address<br>Hindi adication entrance<br>puestication<br>Andernic bacietto in Mastera<br>etorezamos | Permanent home address<br>Home address<br>Mail delivery c/o<br>Breet and number<br>Postal Cock<br>Country/Bate<br>Pesse select<br>Region Plesse select | Search v      | User, <u>res undern</u><br>PLog-out <b># ®</b> Unerent inner i <i>Q</i> delen |
|                                                                                                    | Cancel Preview                                                                                                    |                                                                                                    | Back Continue |                                                                               |

#### STEP 15 / ONLINE APPLICATION – HIGHER EDUCATION ENTRANCE QUALIFICATION

Please enter what type of higher education entrance qualification you hold, when and where you have obtained it. In Germany, this is your "Abitur".

A foreign higher education entrance qualification is the formal term for your "school leaving certificate" as for example a high school degree. Generally, all the requirements that students have to fulfil in their home country in order to be admitted to study an academic subject at a university also applies in Germany.

#### Case 1 (GERMAN higher education entrance qualification):

In case you have a German higher education entrance qualification ("Abitur"), please select respectively and fill in the boxes that appear.

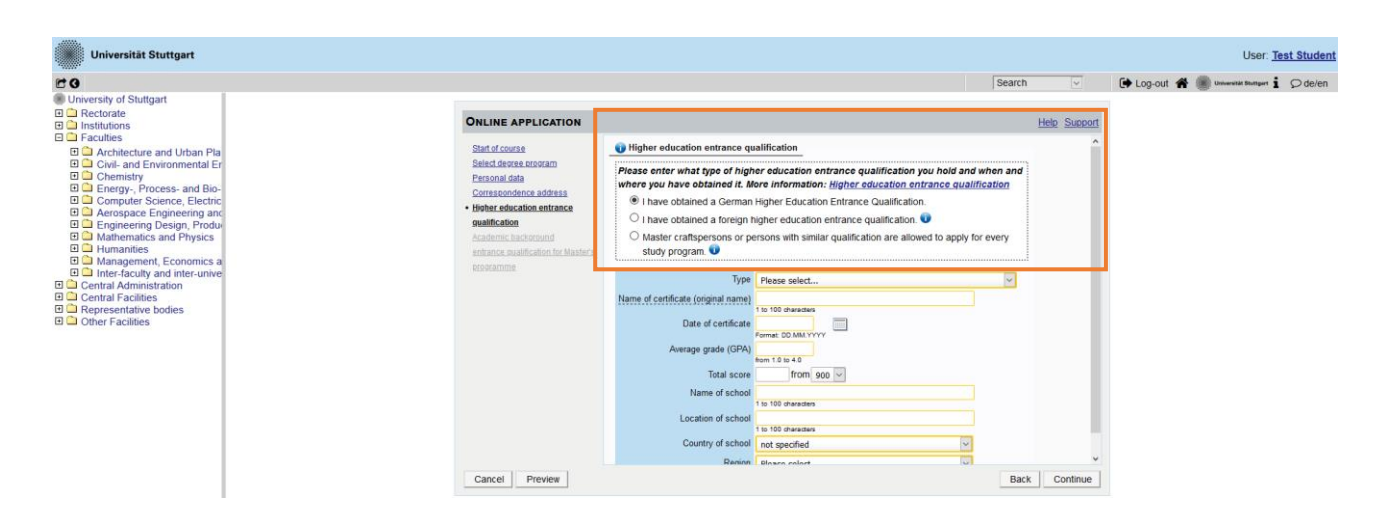

#### Case 2 (FOREIGN higher education entrance qualification):

In case you have a foreign higher education entrance qualification, please select respectively and fill in the boxes that appear.

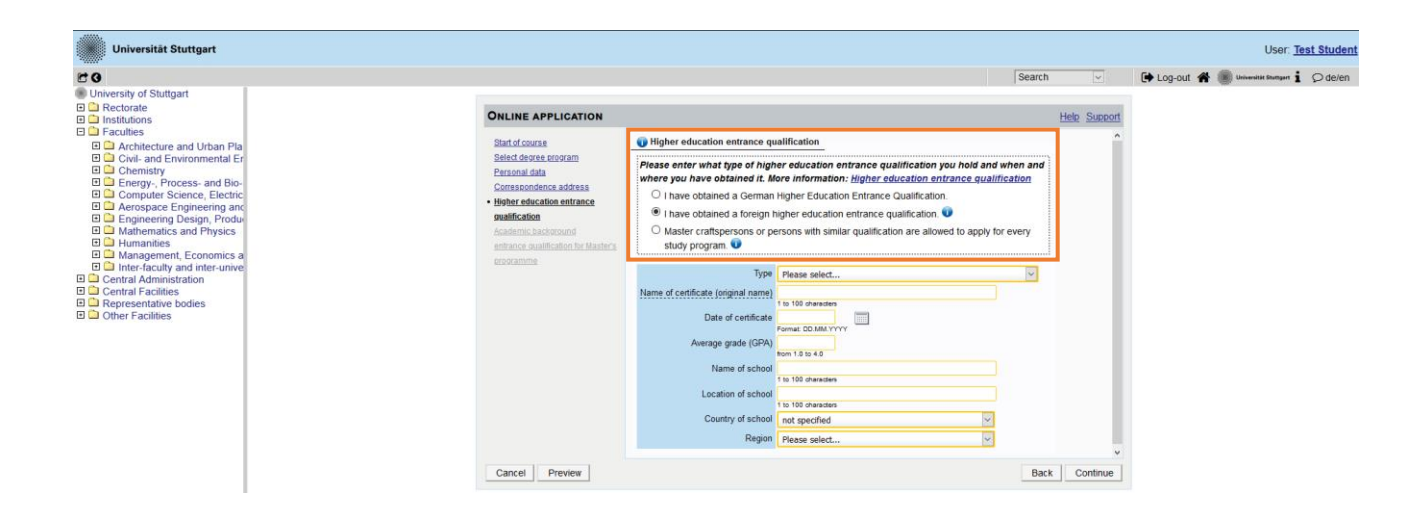

### STEP 16 / ONLINE APPLICATION – ACADEMIC BACKGROUND

By default, there are no entries. It is important to make at least one entry, otherwise you can't continue with your application. In order to enter your academic background, please go to "*Add degree program*" and edit data in the box (see orange frame in the screenshot below):

| Universität Stuttgart                                                                                                    |                                                                                                    |                                            |        |                 |                |                   |             | User: Te                | est Student |
|----------------------------------------------------------------------------------------------------|----------------------------------------------------------------------------------------------------|--------------------------------------------|--------|-----------------|----------------|-------------------|-------------|-------------------------|-------------|
| 20                                                                                                    |                                                                                                    |                                            |        |                 | Search         | ~                 | 🕩 Log-out 🕋 | Universität Stuttgart 1 | Ø de/en     |
| University of Stuttgart  Character  Institutions  Character  Character  Char | ONLINE APPLICATION                                                                                                    |                                            |        |                 | He             | <u>ip Support</u> |             |                         |             |
| Compared Draw Pla     Compared Draw Pla     Compared Draw Pla     Compared Draw Plan     Compared Source Electric     Compared Source Electric     Compared Source Electric     Accessore Engineering and     Mananties     Mananties     M     | Bitt di course<br>Select dorore esocram<br>Pessonal data<br>Corra condence addresa<br>Holter esociation entrance<br>sualification<br>Academic backspound<br>entrance auxilitation for Masteria<br>Rosramme | Academic background University No entries. | Degree | Degree programs | from           | 10                |             |                         |             |
|                                                                                                    | Cancel Preview                                                                                                    |                                            |        |                 | Add degree pro | ogram             | >           |                         |             |

#### University/ Subjects

Please select/type:

- Country  $\rightarrow$  please select the country of your university
- Place of university/college  $\rightarrow$  please select the location of your university
- University  $\rightarrow$  please select the name of your university
- Degree  $\rightarrow$  please select the type of degree
- Form of studies  $\rightarrow$  First Degree
- Major (1<sup>st</sup> subject)  $\rightarrow$  Name of your study program
- $2^{nd}$  subject  $\rightarrow$  optional: enter the name of your first specialization
- $3^{rd}$  subject  $\rightarrow$  optional: enter the name of your second specialization

| Universität Stuttgart                                                                                                    |                                                                                                    | User: Test Student                            |
|----------------------------------------------------------------------------------------------------|----------------------------------------------------------------------------------------------------|-----------------------------------------------|
| E 0                                                                                                    | Search                                                                                                  | 🕩 Log-out 🖀 🏽 Universités Sturtgert 🖠 🔎 de/en |
| Christian     Constraint     Constraint     Co                                                                                                    | ONLINE APPLICATION Hele Support                                                                         | 1                                             |
| Civit- and Environmental Er<br>Civit- and Environmental Er<br>Energy, Process- and Bio-<br>Energy, Process- and Bio-<br>Recent Science, Electric<br>Harabare Science, Electric<br>Harabare Design, Produ<br>Harabare Design, Produ<br>Harabare Design, Produ<br>Harabare Design, Produ<br>Harabare Design, Produ<br>Comard Administration<br>Comard Administration<br>Comard Administratio<br>Comard Administration<br>Comard Administration<br>Comard Admin | Uthversky/Subjects<br>Country of Educational Institution<br>Place of universky/College<br>Places select |                                               |
|                                                                                                    |                                                                                                    |                                               |

In Germany the term "WS" means winter term (from October 1<sup>st</sup> to March 31<sup>th</sup>) and "SS" means summer term (from April 1<sup>st</sup> to September 30<sup>th</sup>). If you have a different system in your country, please try to choose according to the German system, e.g. if you started with your study program in March 2010, this would be WS2009/10.

*If applicable*, please enter the number of leave/internship/hospital internship/break terms included in the total duration stated.

- Leave: terms on leave approved by the stated university
- Internship: internships for a period of one term
- Hospital internship: only relevant for medicine students (not important for you)
- Break: terms not enrolled at any university/college

| Link and Mit Strategiet                                                                                                    |                                                                                                    | Lines Test Student                            |
|----------------------------------------------------------------------------------------------------|----------------------------------------------------------------------------------------------------|-----------------------------------------------|
| Universitat Stuttgart                                                                                                    |                                                                                                    | User: lest student                            |
| C O                                                                                                    | Search                                                                                                    | 🕽 Log-out 🖀 🏽 Universität Stuttgart 🧰 🔎 de/en |
| University of Stuttgart                                                                                                    | ONLINE APPLICATION Help Support                                                                                                    |                                               |
| A Grant Control Control C | Edit academic background                                                                                                    |                                               |
| Architecture and Urban Pia     Civia and Environmental Er     Computer Science, Electric     Computer Science, Electric     Accesse Engineering and     Anagement, Economics a     Inter-Accily and inter-unive     Central Administration     Central Administration     Central Administration     Central Actimistration     Central Actimistration                                                                                                    | Lake teachine decay could be a constrained by the set of the set of the set o |                                               |
|                                                                                                    | Semester     from to total Leaves of absence Internship Clinic (internship) Interruptions Type of break     Please select.v     Please select.v     Please select.v     Please select.v                                                                                                    |                                               |
|                                                                                                    | Status                                                                                                    | 1                                             |
|                                                                                                    | Intermediate exam Inot scheduled  Grade Grade Location Location Lo |                                               |
|                                                                                                    | Save and Close Cancel/Close                                                                                                    |                                               |

#### <u>Status</u>

You might enter this information in C@MPUS to continue with the application online. However, keep in mind that this is not enough and you must follow step 2 by sending your transcript of records and short application form by post to complete your application. Therefore, please make sure, that the CGPA (cumulative grade point average) is mentioned on your Transcript of records.

| Universität Stuttgart                                                                                                    |                                                                                                    |                                                                                                    |                       | User: Test Stud                             | lent |
|----------------------------------------------------------------------------------------------------|----------------------------------------------------------------------------------------------------|----------------------------------------------------------------------------------------------------|-----------------------|---------------------------------------------|------|
| CO                                                                                                    |                                                                                                    |                                                                                                    | Search 🗸              | 🕩 Log-out 🖀 🏾 Universität Stuttgart 🖠 🔎 de/ | en   |
| University of Stuttgart     Accorate     Institutions     Faculties                                                                                                    | ONLINE APPLICATION                                                                                                    |                                                                                                    | Help Suppo            | n                                           |      |
| <ul> <li>Institutions</li> <li>Faculties</li> <li>Architecture and Urban PH</li> <li>Chemistry</li> <li>Chernistry</li> <li>Chernistry</li> <li>Chernistry</li> <li>Chernistry</li> <li>Chernistry</li> <li>Chernistry</li> <li>Chernistry</li> <li>Chernistry</li> <li>Chernistry</li> <li>Management, Economics.</li> <li>Management, Economics.</li> <li>Management, Economics.</li> <li>Chernial Facilities</li> <li>Chernial Facilities</li> <li>Other Facilities</li> </ul> | OKINE APPLICATION<br>Edit academic background<br>University/Subjects<br>Place of university/College<br>Place of university/College<br>Place of university/College<br>Place environment<br>Place of university/College<br>Place environment<br>Place environment<br>Place environment<br>Matriculation university<br>Matriculation university<br>Matriculation university<br>Matriculation university<br>Matriculation university<br>Matriculation university<br>Matriculation university<br>Matriculation university<br>Matriculation university<br>Matriculation university<br>Matriculation university<br>Matriculation university<br>Matriculation university<br>Places select.<br>Places select.<br>Plac | of absence internation Clinic (internation) intern<br>5 absence internation Clinic (internation) intern<br>5 a 20 auro 8 abs 20 auro<br>5 absence internation Clinic (internation) intern<br>5 absence internation Clinic (internation) internation<br>5 absence internation Clinic (internation) internation Clinic (internation) internation Clinic (internation) internation Clinic (internation) in | Uptions Type of break |                                             |      |

Please remember to *Save and Close* in order to go on. If everything was right, then you will see your entry listed on the previous window:

|                                                                                                    |                                                                                                    |                                                                                                    |                                                                                                    |                                                                                                    |                                                                                                    |                                                                                                    | User: T                                                                                                    | est Student                    |
|----------------------------------------------------------------------------------------------------|----------------------------------------------------------------------------------------------------|----------------------------------------------------------------------------------------------------|----------------------------------------------------------------------------------------------------|----------------------------------------------------------------------------------------------------|----------------------------------------------------------------------------------------------------|----------------------------------------------------------------------------------------------------|----------------------------------------------------------------------------------------------------|--------------------------------|
|                                                                                                    |                                                                                                    |                                                                                                    |                                                                                                    | Search                                                                                                    | ~                                                                                                    | 🕞 Log-out 😤 🏾                                                                                                    | Universität Stuttgart 🖠                                                                                                    | Ø de/en                        |
|                                                                                                    | Academic background                                                                                                    |                                                                                                    |                                                                                                    | He                                                                                                    | <u>elp Support</u>                                                                                                    |                                                                                                    |                                                                                                    |                                |
| Santo Joanza<br>Balecid dorose esoram<br>Personal data<br>Correscondence address<br>Hilbert education extrance<br>youthication<br>• Academic background<br>• minance southilation for Masters<br>esoramme<br>Cancel Preview | Indomini de Agrono University     Santiago, Universi,                                                                                                    | Degree<br>Chemical Engl.                                                                                                    | Degree programs<br>Chemical Engl.                                                                                                    | from<br>04W                                                                                                    | to<br>10W<br>ogram                                                                                                    |                                                                                                    |                                                                                                    |                                |
|                                                                                                    | OnLine Application           Start of course           Start of course           Start of course           Start of course           Common starting           Common starting           Start of course           Start of course           Start of course           Start of course           Start of course           Start of course           Start of course           Start of course           Course of course           Cancel         Preview | ONLINE APPLICATION       Blatt of course<br>select, devoue as exorum<br>Demonstrational data<br>Consecondence addess<br>Holder Advanton intrance<br>yuadification<br>enhance exailination for Masteria<br>eroorantine       • Academic background<br>methance exailination for Masteria<br>eroorantine       • Cardemic background<br>methance exailination for Masteria<br>eroorantine | Online Application       Statisfications       Statisfications | OnLine APPLICATION         Statisfications         Statisfications         Statisfications         Statisfications         Consecondence address         Academic background         Statisfications         Statisfications         Consecondence address         Academic background         Consecondence address         Academic background         Consecondence address         Consecondence address <tr< td=""><td>OnLine Application         He           Start of course<br/>Start of course<br/>Start of course<br/>Start of course<br/>Connect address         Academic background         He           Connect address         University         Degree programs         from           Connect address         Startsopo, University, Chemical Engl., Chemical Engl., O dviv         Outversity           • Academic background         Startsopo, University, Chemical Engl., Chemical Engl., O dviv         Outversity           • Academic background         Startsopo, University, Chemical Engl., Chemical Engl., O dviv         Outversity           • Academic background         Startsopo, Universit, Chemical Engl., Chemical Engl., O dviv         Outversity           • Academic background         Startsopo, Universit, Chemical Engl., Chemical Engl., O dviv         Outversity           • Camerol Tor Matter         Startsopo, Universit, Chemical Engl., Chemical Engl., O dviv         Startsopo, University           • Camerol Tor Matter         Startsopo, University         Outversity         Outversity           • Camerol Tor Matter         Startsopo, University         Outversity         Outversity           • Camerol Tor Matter         Startsopo, University         Outversity         Outversity           • Camerol Tor Matter         Startsopo, University         Outversity         Outversity</td><td>Search         Search           Static Course<br/>Static Course<br/>Static Course<br/>Static Course<br/>Static Course<br/>Static Course<br/>Consecondence address<br/>Extra Aduction Information<br/>address<br/>Static Static Static<br/>Static Static<br/>Static Static<br/>Static Static<br/>Static Static<br/>Static Static<br/>Static<br/>St</td><td>Search       Chuine APPLICATION         Start of course       Search         Start of course       Concent Sector Course         Start of course       Concent Sector Course         Concent Sector Course       Concent Sector Course         Concent Sector Course       Concent Sector Course         Concent Sector Course       Concent Sector Course         Concent Sector Course       Concent Sector Course         Concent Sector Course       Sector Course         Concent Preview       Back</td><td>Cancel Previer Search Continue</td></tr<> | OnLine Application         He           Start of course<br>Start of course<br>Start of course<br>Start of course<br>Connect address         Academic background         He           Connect address         University         Degree programs         from           Connect address         Startsopo, University, Chemical Engl., Chemical Engl., O dviv         Outversity           • Academic background         Startsopo, University, Chemical Engl., Chemical Engl., O dviv         Outversity           • Academic background         Startsopo, University, Chemical Engl., Chemical Engl., O dviv         Outversity           • Academic background         Startsopo, Universit, Chemical Engl., Chemical Engl., O dviv         Outversity           • Academic background         Startsopo, Universit, Chemical Engl., Chemical Engl., O dviv         Outversity           • Camerol Tor Matter         Startsopo, Universit, Chemical Engl., Chemical Engl., O dviv         Startsopo, University           • Camerol Tor Matter         Startsopo, University         Outversity         Outversity           • Camerol Tor Matter         Startsopo, University         Outversity         Outversity           • Camerol Tor Matter         Startsopo, University         Outversity         Outversity           • Camerol Tor Matter         Startsopo, University         Outversity         Outversity | Search         Search           Static Course<br>Static Course<br>Static Course<br>Static Course<br>Static Course<br>Static Course<br>Consecondence address<br>Extra Aduction Information<br>address<br>Static Static Static<br>Static Static<br>Static Static<br>Static Static<br>Static Static<br>Static Static<br>Static<br>St | Search       Chuine APPLICATION         Start of course       Search         Start of course       Concent Sector Course         Start of course       Concent Sector Course         Concent Sector Course       Concent Sector Course         Concent Sector Course       Concent Sector Course         Concent Sector Course       Concent Sector Course         Concent Sector Course       Concent Sector Course         Concent Sector Course       Sector Course         Concent Preview       Back | Cancel Previer Search Continue |

### STEP 17 / ONLINE APPLICATION – ENTRANCE QUALIFICATION FOR MASTER'S PROGRAM

In this step please enter the requested information in order to know if you already finished your previous academic studies.

Click on *Continue* to move forward with the application.

| Universität Stuttgart                                                                                                    |                                                                                                    |                                                                                                    |               | User: Test Student                            |
|----------------------------------------------------------------------------------------------------|----------------------------------------------------------------------------------------------------|----------------------------------------------------------------------------------------------------|---------------|-----------------------------------------------|
| C G                                                                                                    |                                                                                                    |                                                                                                    | Search        | 🕩 Log-out 🗌 🌒 Universität Stormgart 🖠 🔎 de/en |
| Control and the state of the state of t | ONLINE APPLICATION                                                                                                    |                                                                                                    | Help Support  |                                               |
| Acutiecture and Urban Pla     Cvel- and Environmental Er     Computer Science, Electric     Computer Science, Electric     Acospace Engineering and     Acospace Engineering and     Matematics and Physics     Manatiles     Manatiles     Acospace Engineering and     Matematics and Physics     Manatiles     Manatiles     Acospace Engineering and     Matematics and Physics     Manatiles     Acospace Engineering and     Matematics and Physics     Manatiles     Acospace Engineering and     Acospace Engineering and     Matematics and Physics     Manatiles     Manatiles     Acospace Engineering and     Acospace Engineering and     Matematics and Physics     Manatiles     Manatiles     Acospace Engineering and     Matematics     Acospace Engineering and     Matematics     Acospace Engineering and     Matematics     Acospace Engineering and     Matematics     Matematics     Matematic | Bat of course<br>Sated dorse scoram<br>Personal data<br>Correscondence address<br>Histora educations intrance<br>publication<br>Anademic Excloremond<br>• entrance qualification for Master's<br>programme | entrance qualification for Master's programme     Academic backgound Santlago, University of Chile - Chemical Engineering - Chemical     Grade 4.0     Date 01.03.2010 | Engineering o |                                               |
|                                                                                                    | Cancel Preview                                                                                                    |                                                                                                    | Back Continue |                                               |

### STEP 18 / ONLINE APPLICATION - HIGHER EDUCATION ENTRANCE QUALIFICATION

Please submit your higher education entrance qualification, corresponding to the information on Step 15.

The maximum file size is **1 MB** and only pdf files are accepted.

| Universität Stuttgart                                                                                                    |                                                                                                    |                                                                                                    |                                                                                                    |                                                                                                    |                                                                                 |                                                   |             | User: <u>Te</u>         | st Student |
|----------------------------------------------------------------------------------------------------|----------------------------------------------------------------------------------------------------|----------------------------------------------------------------------------------------------------|----------------------------------------------------------------------------------------------------|----------------------------------------------------------------------------------------------------|---------------------------------------------------------------------------------|---------------------------------------------------|-------------|-------------------------|------------|
| 20                                                                                                    |                                                                                                    |                                                                                                    |                                                                                                    |                                                                                                    | Sea                                                                             | irch 🗸                                            | 🕞 Log-out 🕋 | Universität Stuttgart 🖠 | Ø de/en    |
| Oniversity of Stuttgart     Drectorate     Texture     Institutions     Calculates                                                                                                    | ONLINE APPLICATION                                                                                                    |                                                                                                    |                                                                                                    |                                                                                                    |                                                                                 | Help Suppo                                        | đ           |                         |            |
| Architecture and Urban Pla     Civil- and Environmental Er     Civil- and Environmental Er     Cohemistry     Energy, Process- and Bio-     Domainter Science Electric                                                                                                    | Stand recurse<br>Select device accoram<br>Personal data<br>Correspondence address<br>Permanent home address<br>Hibber education entrance<br>gualification                                                                                                    | Please upload your higher educa<br>Current document                                                                                                    | anncation / nign                                                                                              | fication.                                                                                           |                                                                                 |                                                   |             |                         |            |
| Computer Science, Electric     Computer Science, Electric     Computer Science, Electric     Management, Economics a     Internatics and Physics     Management, Economics a     Central Administration     Central Facilities     Representative bodies     Other Facilities |                                                                                                    | File name<br>No document uploaded                                                                                                    | Type File Size Date uploaded                                                                                  |                                                                                                    |                                                                                 |                                                   |             |                         |            |
|                                                                                                    | estence sualification for<br>Matatria cercoramies<br>Librer Education Estance<br>Destina<br>Bachella to Vielo School<br>Destina<br>Bachella Charles Certificate<br>Detailed Charles Certificate<br>Detailed Charles Certificate<br>Certificate Certificate<br>Cardiolano School<br>Carrolanov. Nate<br>Letter carmonicate<br>Centrolane Cardonava | New document<br>Please upload your docum<br>Is not stated otherwise in it<br>document right now, you ci<br>or all required documents a<br>File Durchsuchen Kein | ents in one <b>singl</b><br>e description abs<br>n upload it in the<br>t the end in C@I<br>2 Datei ausgewählt | le PDF file (Portable Doc<br>ove. The maximum file si<br>s self-service portal until<br>MPUS.<br>t. | cument Format, .pdf), lf<br>Leis 1 MB. If you canno<br>15.02.2021. You will fin | the file format<br>of submit the<br>d an overview |             |                         |            |
|                                                                                                    | Cancel Preview                                                                                                    |                                                                                                    |                                                                                                    |                                                                                                    | 1                                                                               | Back Continue                                     |             |                         |            |

#### STEP 19 / ONLINE APPLICATION – BACHELOR'S DEGREE CERTIFICATE

This requirement only applies if you have already completed a degree program and received your certificate. Please upload your Bachelor's degree certificate.

In case you have another university degree (e.g. Master or Diploma), or in case you have more than one university degree, please upload the degree certificate of the study which is relevant as entrance qualification for the application to this specific Master program.

**IMPORTANT**: For your application to the EPOS-DAAD scholarship is necessary that you upload the respective additional degree certificates and transcript of records, even if they are not relevant for our master program, under the section "Certificates of Additional Degrees" coming below (see Step 25).

The maximum file size is **2 MB**. Please scroll down to see the file uploading area.

| Universität Stuttgart                                                                                                    |                                                                                                    |                                                                                                    |                                    |                         |                       |                        |         |             | User: <u>T</u>        | est Student |
|----------------------------------------------------------------------------------------------------|----------------------------------------------------------------------------------------------------|----------------------------------------------------------------------------------------------------|------------------------------------|-------------------------|-----------------------|------------------------|---------|-------------|-----------------------|-------------|
| 20                                                                                                    |                                                                                                    |                                                                                                    |                                    |                         |                       | Search                 | ~       | 🕞 Log-out 倄 | Universität Stuttgart | Ø de/en     |
| University of Stuttgart  Carteria Rectorate  Institutions  Carteria Stuttgart  Carteria Stuttgart  Carter | ONLINE APPLICATION                                                                                                    |                                                                                                    |                                    |                         |                       | Help S                 | Support |             |                       |             |
| Crivil- and Urban Pla     Crivil- and Environmental Er     Cmic Chemistry     Chemistry     Energy Process- and Bio-                                                                                                    | Start of course<br>Select degree program<br>Personal data                                                                         | Bachelor's Degree Certifica<br>This requirement only applies                                                                                                    | if you have already con            | mpleted a degree progra | am and received your  | certificate.           | Ĩ       |             |                       |             |
| Computer Science, Electric     Computer Science, Electric     Acrospace Engineering and     Engineering Design, Produ     Mathematics and Physics     Humanities     Humanities     Control Administration for unive     Central Administration for unive     Central Administration     Representative bodies     Chter Facilities                                                                                                    | Consepondence address<br>Permanent home address<br>Higher education entrance<br>gualification<br>Academic background              | table         Please upload your Bachelor's degree certificate.           ince         In case you have another university degree (e.g., Master or Diploma), or in case you have more than on degree, please upload the degree certificate of the study which serves as entrance qualification for the program you are applying for currently. |                                    |                         |                       |                        |         |             |                       |             |
|                                                                                                    | entrance oualification for<br>Master's programme<br>Higher Education Entrance<br>Qualification / High School                      |                                                                                                    |                                    |                         |                       |                        |         |             |                       |             |
|                                                                                                    | Decima     Bachelor's Degree Certificate     Detailed Instructions for     Applications in International     House Shud Researces | You can upload certificates of<br>Degrees and Transcripts of Re                                                                                                    | additional studies and<br>ecords". | degrees on one of the t | following pages "Cert | ificates of Additional |         |             |                       |             |
|                                                                                                    | Cumulative Grade Point Average                                                                                                    | Current document                                                                                                    |                                    |                         |                       |                        |         |             |                       |             |
|                                                                                                    | Grading System<br>Curriculum Vitae<br>Letter of motivation<br>Certificates of Additional                                          | File name<br>No document upload                                                                                                    | Type<br>ed                         | File Size               | Date                  |                        | v       |             |                       |             |
|                                                                                                    | Cancel Preview                                                                                                    |                                                                                                    |                                    |                         |                       | Back Cor               | ntinue  |             |                       |             |

### STEP 20 / ONLINE APPLICATION - TRANSCRIPT OF RECORDS

No upload of your Transcript of Records is needed here.

Further information on this 2 stage process (1<sup>st</sup> stage: online application; 2<sup>nd</sup> stage: postal submission of certified copies) is available via the following link:

https://www.waste.uni-stuttgart.de/about-us/application-procedure/

Please scroll down to see the complete information on the window.

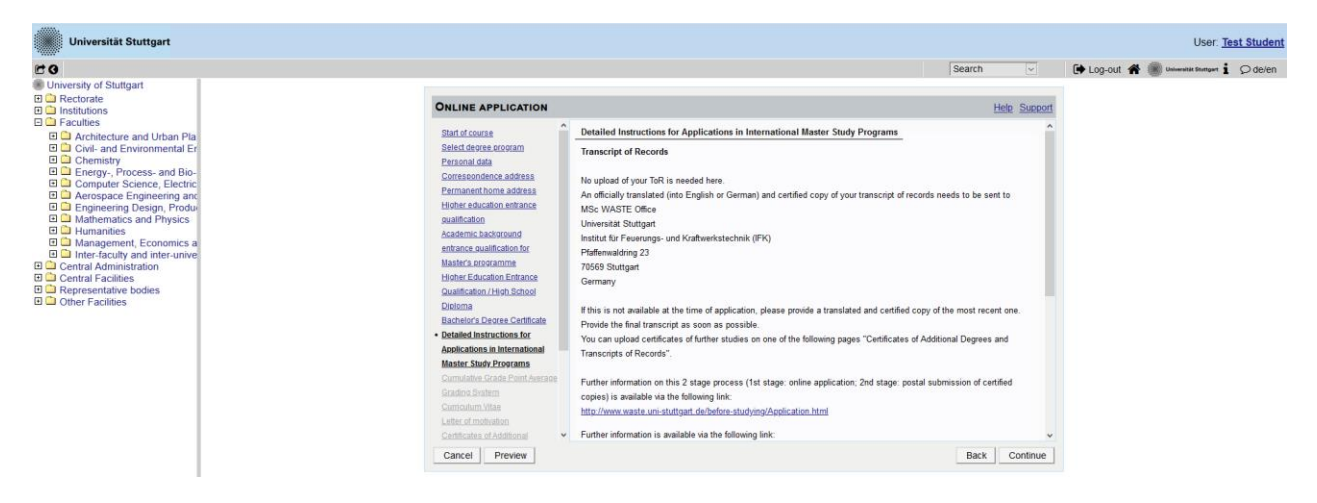

#### STEP 21 / ONLINE APPLICATION - CUMULATIVE GRADE POINT AVERAGE

Please upload a letter from your university stating and confirming your final Cumulative Grade Point Average (CGPA). If your final CGPA is not available at the time of application, please provide the most recent one.

Please also include your rank amongst your peers if it is provided by your university. In case you have another university degree (e.g. Master or Diploma), or in case you have more than one university degree, please upload the CGPA of the Bachelor degree which serves as qualification for the application to this specific degree program.

Please scroll down to see the complete information on the window.

| C G                                                                                                    |                                                                                                    |                                                                                                    | Search                                                                                                    | 🗭 Log-out 🗌 🌒 Universität Blumport | Ø de/en |
|----------------------------------------------------------------------------------------------------|----------------------------------------------------------------------------------------------------|----------------------------------------------------------------------------------------------------|----------------------------------------------------------------------------------------------------|------------------------------------|---------|
| Rectorate     Institutions                                                                                                    | ONLINE APPLICATION                                                                                                    |                                                                                                    | Help Support                                                                                                    | 1                                  |         |
| Acuttes     Cruit-and Environmental En     Cruit-and Environmental En     Cruit-and Environmental En     Cruit-and Environmental En     Cruit-and Environmental En     Cruit-and Environmental Environmental     Cruit-and Environmental Environmental     Cruit-and Environmental     Cruit-and Environmental | Bind of course<br>Statust down accounts<br>Consistences accounts<br>Consistences accounts<br>Higher activities<br>accounts accounts<br>Higher activities<br>Accounts accounts<br>Accounts accounts<br>Accounts accounts<br>Higher Education Existence<br>Counted accounts<br>Higher Education Existence<br>Counted accounts<br>Research or Existence<br>Counted accounts accounts<br>Research or Existence<br>Counted accounts accounts<br>account accounts accounts<br>account account accounts<br>account account account accounts<br>account account account account account<br>account account account account account account<br>account account account account account<br>account account account account account account<br>account account account account account account<br>account account account account account account<br>account account account account account account<br>account account account account account account<br>account account account account account account<br>account account account account account account account<br>account account account account account account<br>account account account account account account account<br>account account account account account<br>account a | Cumulative Grade Point Average Prese upload a letter from your university stating and confirming your final Cumulative Gray your final COPA is not available at time of application, please provide the most recent rank amongst your peers if it is provided by your university In case you have another university degree (e.g., Master or Diploma), or in case you have degree, please upload the COPA of the degree which series as qualification for the degree Courset document Pile name Type File Stize Date No document uploaded New document Presex upload your documents in one single PDF file (Portable Document Fon | A de Point Average (CGPA). If one. Please also include your more than one university regram you are applying for. |                                    |         |
|                                                                                                    | Maater Dade Programs<br>- Cambalty Grade Sont<br>Awarase<br>Grades Bratem<br>- Carnolim Yite<br>Lefter of notwines<br>Cancel Preview                                                                                                    | format is not stated otherwise in the description above. The maximum file size is<br>of this document is optional. If you cannot submit the document right now, you c<br>service portal until 15 02 2021. You will find an overview of all required docume<br>C@MPUS.                                                                                                    | 2 MB. The submission<br>an upload it in the self-<br>nts at the end in<br>Back Continue                           |                                    |         |

### STEP 22 / ONLINE APPLICATION – GRADING SYSTEM

Please provide an explanation, certified by your university, of the grading and awarding system of your university, stating minimum pass marks /maximum achievable marks and how the Cumulative Grade Point Average (CGPA) is calculated from the marks.

| C 0                                                                                                    |                                                                                                    | Search                                                                                                    |                                                                                                    |                                                                                                    |                                                                                                    |               |             | B Universität Sturtgart j | Ø de/en  |
|----------------------------------------------------------------------------------------------------|----------------------------------------------------------------------------------------------------|----------------------------------------------------------------------------------------------------|----------------------------------------------------------------------------------------------------|----------------------------------------------------------------------------------------------------|----------------------------------------------------------------------------------------------------|---------------|-------------|---------------------------|----------|
| Vinversity of Stutgart     Vinversity of Stutgart     Activate     Instrutions     Covia and Environmental Er     Covia and Environmental Er     Covie-and Environmental Er     Covie-and Environmental Er     Covie | ONLINE APPLICATION                                                                                                   | Crading System<br>Prease provide an explanation,<br>minimum pass marks / maxim<br>from the marks.<br>Current document<br>File name<br>Net document uploade<br>Net document of the vision of<br>sate upload your docu<br>is not stated otherwise in<br>document right now, you<br>of all required document<br>File guardadocument. | certified by your unit<br>m achievable markst<br>Type<br>d<br>ments in one singl<br>the description abs<br>can upload it in the<br>at the end in C@A<br>ine Date! ausgewählt | erolf, of the grading and<br>how the Cumulative G<br>File Size<br>PDF file (Portable Dock<br>yve: The maximum file si<br>self-service portal until<br>APUS. | awarding system of you<br>Grade Point Average (C<br>Date<br>current Format, pdf),<br>size is 2 MB. If you can<br>15.02.2021. You will | Hele Support  | 🗭 Log-out 🕷 | Convertif Borger          | i ⊘de/en |
|                                                                                                    | Cumulative Grade Point Average  Gradings System Gradings System Gradings System Gradings And Adverage Cancel Preview |                                                                                                    |                                                                                                    |                                                                                                    |                                                                                                    | Back Continue |             |                           |          |

#### STEP 23 / ONLINE APPLICATION - CURRICULUM VITAE

For EPOS-DAAD scholarship applicants it is **mandatory** to upload a **CV** in this step. Please check the format as well as further document requirements for application to EPOS-DAAD program in their website:

https://www2.daad.de/deutschland/stipendium/datenbank/en/21148-scholarshipdatabase/?origin=141&status=3&subjectGrps=&daad=&q=epos&page=1&detail=50076777

Prepare your CV according to their indications and upload it in this field in C@MPUS.

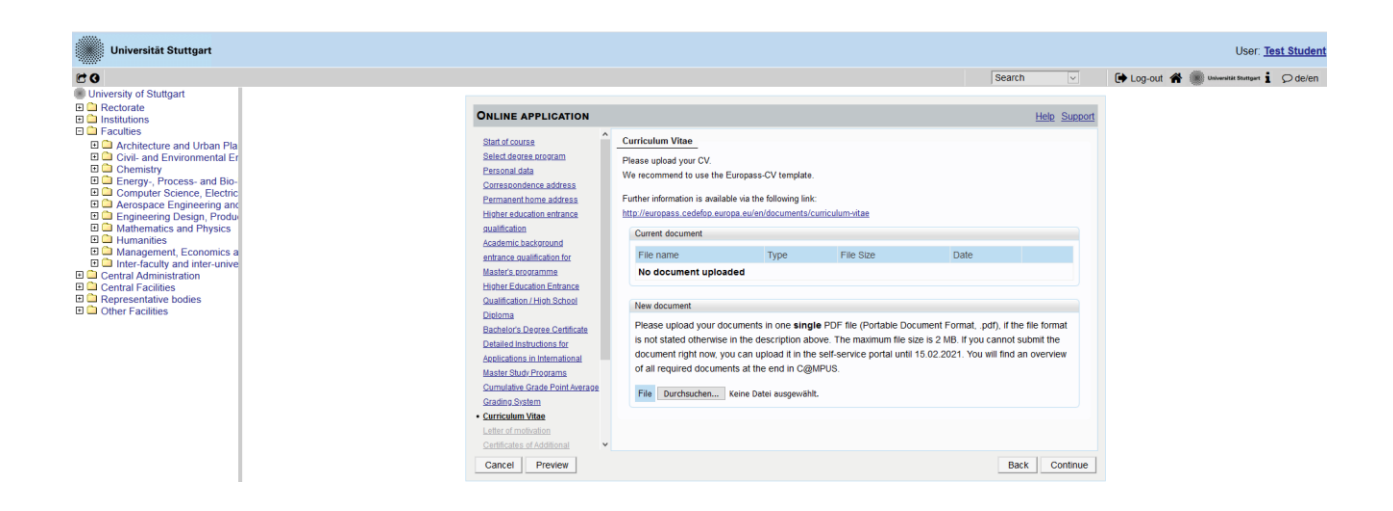

#### STEP 24 / ONLINE APPLICATION – LETTER OF MOTIVATION

For EPOS-DAAD scholarship applicants it is **mandatory** to upload a letter of motivation in this step. Please check the format as well as further document requirements for application to EPOS-DAAD program in their website:

https://www2.daad.de/deutschland/stipendium/datenbank/en/21148-scholarshipdatabase/?origin=141&status=3&subjectGrps=&daad=&q=epos&page=1&detail=50076777

Prepare your motivation letter according to their indications and upload it in this field in C@MPUS.

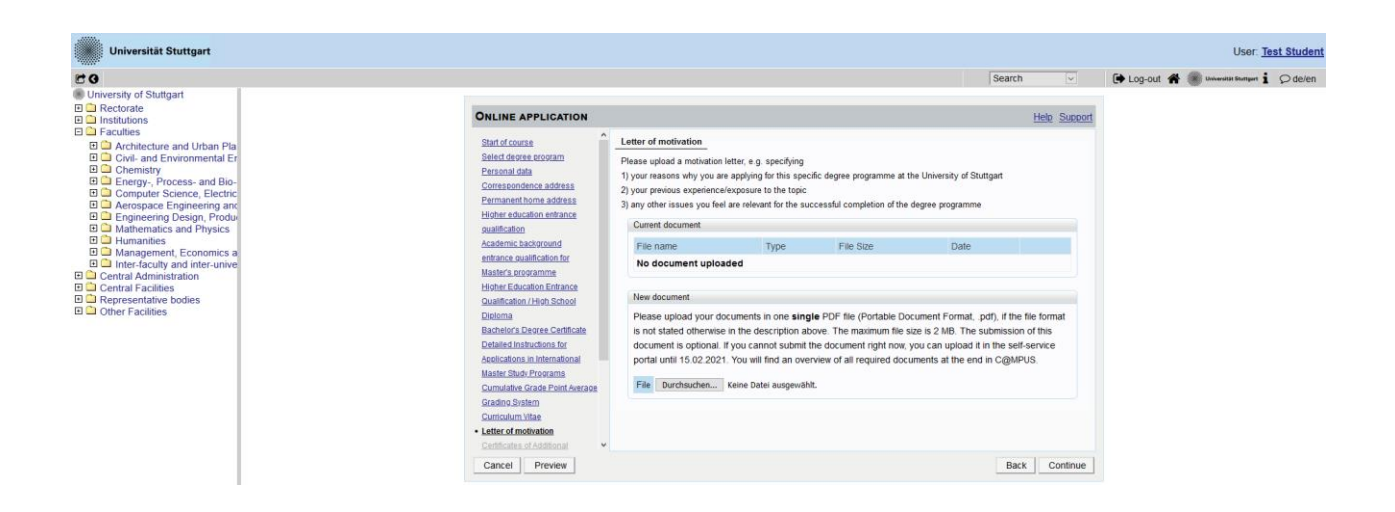

#### STEP 25 / ONLINE APPLICATION – CERTIFICATES OF ADDITIONAL DEGREES AND TRANSCRIPTS OF RECORDS

For EPOS-DAAD scholarship applicants it is **mandatory** to upload in this step the following documents:

- Certificate(s) of Employment from the employer(s) that proof a <u>minimum of two years of</u> relevant working experience (after Bachelor's Degree) at the time of application. Please be aware internship(s)/trainees are not considered as working experience.
- 2. If you have completed additional degrees besides the degree used for your <u>application</u>, you must upload the respective degree certificates and transcripts of records here (officially authenticated and translated).
- For citizens of the People's Republic of China, the Socialistic Republic of Vietnam, Mongolia, and India you must also submit an original certificate or confirmation of the <u>APS (Akademische Prüfstelle)</u> at the Embassy of the Federal Republic of Germany in their home country.

Please check the format as well as further document requirements for application to EPOS-DAAD program in their website:

https://www2.daad.de/deutschland/stipendium/datenbank/en/21148-scholarshipdatabase/?origin=141&status=3&subjectGrps=&daad=&q=epos&page=1&detail=50076777

Prepare the required documents according to their indications and upload them in this field in C@MPUS.

| Universität Stuttgart                                                                                     |                                          |                                                                           |                                                                                                    |                   |                         |                                |              |             | User: Te              | <u>st Student</u> |
|----------------------------------------------------------------------------------------------------|------------------------------------------|---------------------------------------------------------------------------|----------------------------------------------------------------------------------------------------|-------------------|-------------------------|--------------------------------|--------------|-------------|-----------------------|-------------------|
| 20                                                                                                    |                                          |                                                                           |                                                                                                    |                   |                         | Search                         | ~            | 🕒 Log-out 🖀 | Universität Stuttgart | Ø de/en           |
| University of Stuttgart     Acctorate     Institutions     Faculties                                      |                                          | ONLINE APPLICATION                                                        |                                                                                                    |                   |                         |                                | Help Support |             |                       |                   |
| Architecture and Urban Pla                                                                                |                                          | Academic background                                                       | Certificates of Additional Degree                                                                                                    | s and Transcrip   | ts of Records           |                                |              |             |                       |                   |
| Civil- and Environmental Er Chemistry                                                                     |                                          | entrance qualification for<br>Master's programme                          | Please upload certificates from addi                                                                                                    | tional studies an | d degrees. You may also | upload your transcripts of rec | ords here.   |             |                       |                   |
| Energy-, Process- and Bio-                                                                                |                                          | Higher Education Entrance                                                 | Current document                                                                                                    |                   |                         |                                |              |             |                       |                   |
| Aerospace Engineering and                                                                                 |                                          | Qualification / High School                                               | File name                                                                                                    | Туре              | File Size               | Date                           |              |             |                       |                   |
| Engineering Design, Produ     Mathematics and Physics                                                     | Diploma<br>Bachelor's Degree Certificate | No document uploaded                                                      |                                                                                                    |                   |                         |                                |              |             |                       |                   |
| Humanities Management, Economics a                                                                        |                                          | Applications in International                                             | New document                                                                                                    |                   |                         |                                |              |             |                       |                   |
| Inter-faculty and inter-unive     Central Administration     Central Facilities     Representative bodies |                                          | Master Study Programs<br>Cumulative Grade Point Average<br>Grading System | Please upload your documents in one single PDF file (Portable Document Format, pdf), if the file format<br>is not stated otherwise in the description above. The maximum file size is 2 MB. The submission of this |                   |                         |                                |              |             |                       |                   |
| Other Facilities                                                                                          |                                          | Curriculum Vitae<br>Letter of motivation                                  | portal until 15.02.2021. You will find an overview of all required documents at the end in C@MPUS.                                                                                                    |                   |                         |                                |              |             |                       |                   |
|                                                                                                    |                                          | <ul> <li>Certificates of Additional</li> </ul>                            | File Durchsuchen Keine D                                                                                                    | atei ausgewählt.  |                         |                                |              |             |                       |                   |
|                                                                                                    |                                          | Degrees and Transcripts of                                                |                                                                                                    |                   |                         |                                |              |             |                       |                   |
|                                                                                                    |                                          | Records                                                                   |                                                                                                    |                   |                         |                                |              |             |                       |                   |
|                                                                                                    |                                          |                                                                           |                                                                                                    |                   |                         |                                |              |             |                       |                   |
|                                                                                                    |                                          | Proof of English Language                                                 |                                                                                                    |                   |                         |                                |              |             |                       |                   |
|                                                                                                    |                                          | Proficiency                                                               |                                                                                                    |                   |                         |                                |              |             |                       |                   |
|                                                                                                    |                                          | Proof of German language skills 🗸                                         |                                                                                                    |                   |                         |                                |              |             |                       |                   |
|                                                                                                    |                                          | Cancel Preview                                                            |                                                                                                    |                   |                         | Back                           | k Continue   |             |                       |                   |

#### STEP 26 / ONLINE APPLICATION – APPLICATION FORM DAAD AND CHECKLIST

For EPOS-DAAD scholarship applicants it is **mandatory** to upload in this step the **EPOS-DAAD application form** as well as the **signed Checklist**. Please download the form and checklist from the EPOS-DAAD program website:

https://www2.daad.de/deutschland/stipendium/datenbank/en/21148-scholarshipdatabase/?origin=141&status=3&subjectGrps=&daad=&q=epos&page=1&detail=50076777

Prepare the required documents according to their indications and upload them in the respective field in C@MPUS. Please notice that an additional field for the checklist will be available in C@MPUS.

Remember to sign the documents before uploading them!

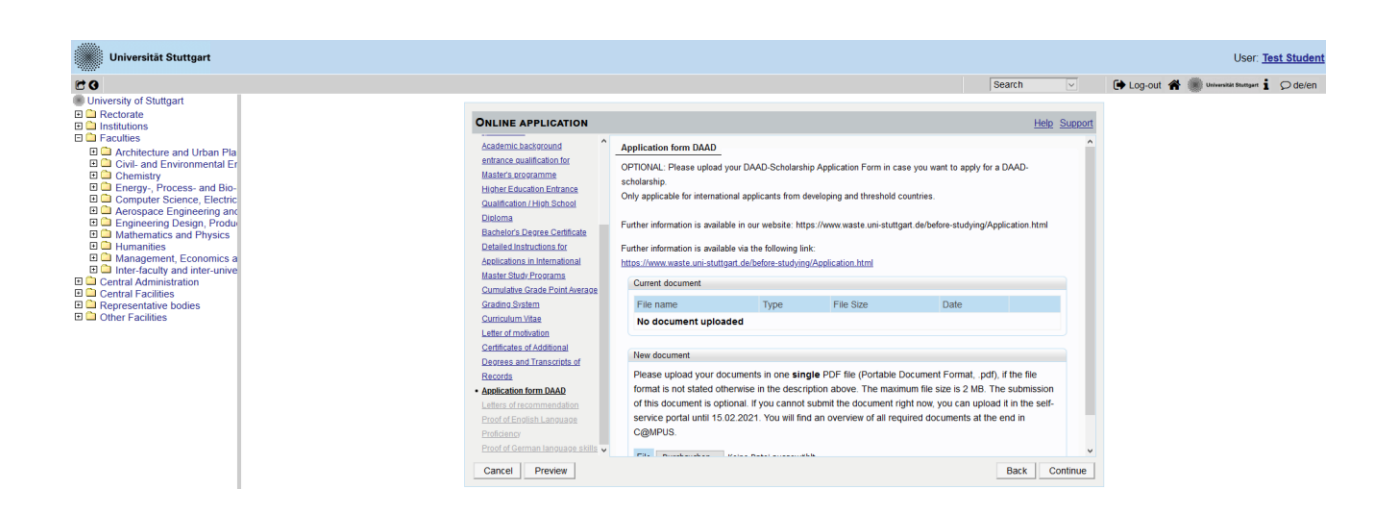

#### STEP 27 / ONLINE APPLICATION – LETTERS OF RECOMMENDATION (CURRENT REFERENCE)

For EPOS-DAAD scholarship applicants it is **mandatory** to upload in this step a letter of **recommendation (current reference)** from your current employer. Please check the format as well as further document requirements for application to EPOS-DAAD program in their website:

https://www2.daad.de/deutschland/stipendium/datenbank/en/21148-scholarshipdatabase/?origin=141&status=3&subjectGrps=&daad=&q=epos&page=1&detail=50076777

Prepare the letter of recommendation (current reference) according to their indications and upload it in this field in C@MPUS.

An academic recommendation letter is optional.

| Chiversität Stuttgart                                                                                                    |                                                                                                    |                                                                                                    | Search                                                                                                    | User: Test Student                      |
|----------------------------------------------------------------------------------------------------|----------------------------------------------------------------------------------------------------|----------------------------------------------------------------------------------------------------|----------------------------------------------------------------------------------------------------|-----------------------------------------|
| Conversion of Shuttgart     Intercharte     Intercharte     Intercharte     Intercharte     Intercharte     Intercharte     Intercharter     Covers and Environmental Er     Covers and Environmental Er     Coverse Intercharter     Coverse Intercharter     Intercharter     I | CINLINE APPLICATION<br>Academic Baddorond<br>entrance auditodia of<br>Mathica approximate<br>Higher Experiments<br>Could Course Certificate<br>Delated Instruction for<br>Aceleration In International<br>Mathic Study Courses<br>Counted Course Faith Among<br>Counted Course Faith Among<br>Counted Course Fai | Letters of recommendation           You may upload your Letter(s) of Recommendation if available.           Current document           File name         Type           File Size           No document uploaded           Here document           Please upload your documents in one single PDF file (Portable Documents is not staded document is optional. If you cannot submit the document right now, you can portar until 15 02 2021. You will find an overvier of all required document | Bearch  Heb Support Date Date Pormat, pdf), if the file format, 2 HB The submission of this an upload it in the self-service is at the end in C@MPUS. | 🔁 Log-out 📽 🛞 unweitertiengen 🛓 📿 delen |
|                                                                                                    | Depress and Transcripts of<br>Bacoda<br>Adelication form DAAD<br>- Letters of Economendation<br>Proof of Economic Lanouage<br>Ecologies<br>Proof of Carman Lanouage skills v<br>Cancel Preview                                                                                                    |                                                                                                    | Back Continue                                                                                                    |                                         |

#### STEP 28 / ONLINE APPLICATION – PROOF OF ENGLISH LANGUAGE PROFICIENCY

Please provide certified proof of your English language proficiency (i.e. TOEFL or IELTS score report or equivalent). The English test certificate shall not be older than 2 years. If a newer certificate is not available at time of application, please upload the older document. The new language certificate has to be provided prior enrolment.

If your complete education has been conducted in English, an official certificate of your university is required confirming that the language of instruction is English, provided your degree has been completed within the past 3 years. Some exemptions apply to this item, please check our FAQs at the following link:

https://www.waste.uni-stuttgart.de/download/FAQs\_30-04-2024.pdf

Please note: The required proficiency levels are: IELTS (Band 6.5) or TOEFL (score: 550 paper based, 213 computer based, 88 internet based) or Cambridge (C CPE, B CAE).

**IMPORTANT:** It is not necessary to send the results directly via the TOEFL homepage with the University of Stuttgart Code. Please wait for your hardcopy or digital results and then upload it.

Please scroll down to see all the information on the window.

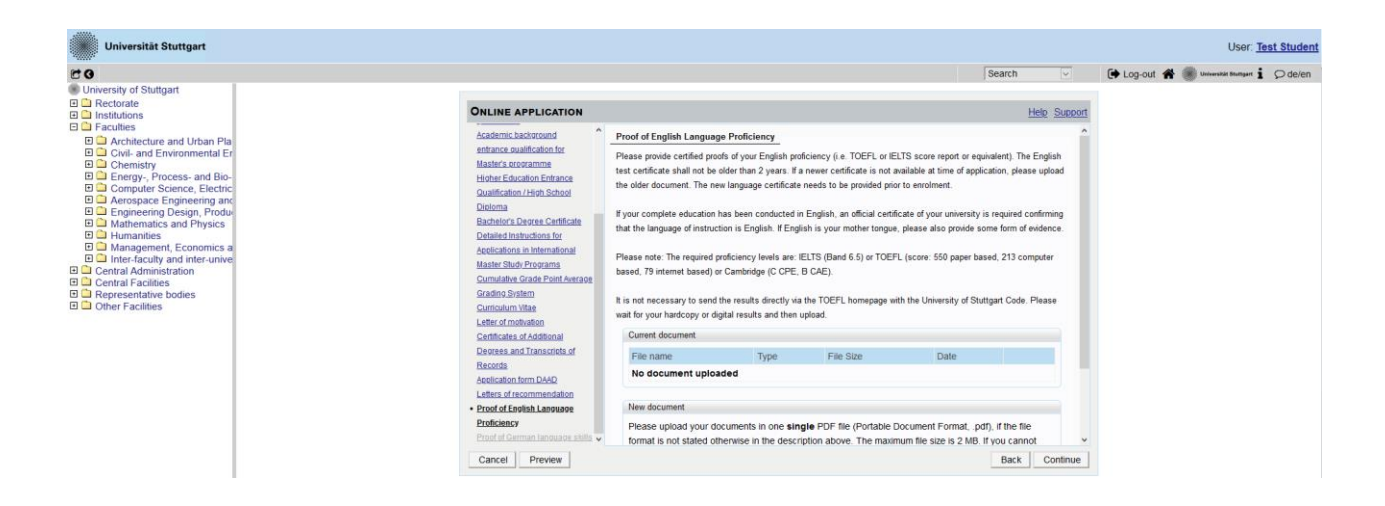

#### STEP 29 / ONLINE APPLICATION – PROOF OF GERMAN LANGUAGE PROFICIENCY

If this is not available at time of application the document has to be provided by the end of the second semester. In case that you are granted with the scholarship, even if you have some German language proficiency, you must attend the intensive course offered by DAAD each year during August and September.

Please notice that if you are not granted with the scholarship, but you continue with your application as self-financed candidate and do not have German language level A2.2 complete, then you must attend the intensive German course offered by our university each September. The registration for this course will be conducted by the M.Sc. WASTE office (further information can be found on the manual for self-financed candidates).

| Universität Stuttgart                                                                                                    |                                                                                                    |                                                                                                    |                                                                                      | User: Test Student                           |
|----------------------------------------------------------------------------------------------------|----------------------------------------------------------------------------------------------------|----------------------------------------------------------------------------------------------------|--------------------------------------------------------------------------------------|----------------------------------------------|
| 2 G                                                                                                    |                                                                                                    |                                                                                                    | Search ~                                                                             | 🕞 Log-out 🖀 🏽 Universität Brumpert 🖠 🔎 de/en |
| University of Stuttgart University of Stuttgart Directorate Directorate Directorate Directorate Directoratecure and Urban Pla Directoratecure and Urban Pla | ONLINE APPLICATION<br>entrance qualification for<br>Master's programme<br>Higher Education Entrance                                                                                                    | Proof of German language skills<br>If this is not available at time of application the document needs to be provided by the end of                                                                                                    | Help Support                                                                         |                                              |
| Energy, Process and Bio-<br>Computer Science, Electric<br>Acrospace Engineering and<br>Engineering Design, Produ<br>Mantematics and Physics<br>Mantematics and Physics<br>Mantematics and inter-unive<br>Central Animistration<br>Central Animistration<br>Central Aracibles<br>Prepresentative bodies<br>Other Facilities                                                                                                    | Daalitation / Hot School Cleform Bachtors Devoce Certificate Defailed Instructions for Accelerations in International Master Study: Poorant Carcinations School Corriculum Vitae Letter of motivation Control of the Control School Certificate a vitadional Devoces and Transcripts of Records Acceleration Internation Poor of Certama Language skills v Cancel Preview | Further information for German courses offered by<br>the language centre prior to enrollment at the University of Stuttgart can be found at:<br>Further information is available via the following link:<br>IntroInves.student.unis.stuttgart.disfunctionaldisfusc.chlures.etintensidura_destact<br>Current document<br>Type File Size Date<br>No document.<br>Please upload your documents in one single PDF file (Portable Document Forma<br>format is not stated offensive in the description above. The maximum file size is 2<br>subent the document right non-you can upload it in the set-faceve portal until 15<br>an overview of all required documents at the end in CigNPPUS.<br>File Durchauchen | t, pdf), if the file<br>MB: If you cannot<br>02 2021. You will find<br>Back Continue |                                              |

#### STEP 30 / ONLINE APPLICATION – OVERVIEW AND CONFIRMATION

Please note: at this point, your application has not been submitted yet!

Please review all your entries thoroughly (you might need to scroll down to the bottom of the page).

| Universität Stuttgart                                                                                                    |                                                                                                    |               |               | User: Test S              | tudent          |
|----------------------------------------------------------------------------------------------------|----------------------------------------------------------------------------------------------------|---------------|---------------|---------------------------|-----------------|
| 20                                                                                                    | Search                                                                                                    | ~             | 🕒 Log-out 😭 🗌 | Universität Stuttgart 🖠 🔎 | de/en           |
| Universitist Stuttgart  Conversitist Stuttgart  Architecture and Urban Pia  Architecture and Urban Pia  Architecture and Urban Pia  Architecture science and Urban Pia  Architecture Science, Electric  Architer Science, Electric  Architer Science, Electric | Overview - A-Prication Number: 1-00313698  PLASE NOTE  This is just a preview for checking your application. Your application has not been submitted yet.  Rease review all your entries thoroughly. If all is correct, mark the approval checkbox (at the bottom of the page) and click the SEB bottom to submit the application electronically.  Please for the content of the same study program.  Start of course  Wintersemester 2021/22 When applying, Debase consider the upper limit of  - max. 6 undergraduate programmes subject to NC for the first semester  Hyou exceed the upper limit with this application you may have to withdraw anghter application before you will be able to continue with it one.  Select degree program  Type of studee Moder programme | ND<br>e a new | 🕼 Log-out 🕷 🕷 | User Test 3               | tudent<br>de/en |
|                                                                                                    | Master of Science     Master of Science     Degree program     Ar Quality Control, Solid Waste and Waste Water Process Engineering (WASTE)     Entrance semester     1 - Manual admission     Form of studies     Consocutive master program     Thave already studied at a university/college before.     Thave already applied once for the selected degree program at Uni Stuttgart within the last year.                                                                                                    |               |               |                           |                 |

Choose *Back* in order to edit incorrect entries.

At the bottom of the page, you are asked to confirm your application:

| Confirmation                                                                                                    |                                                                                                    |
|----------------------------------------------------------------------------------------------------|----------------------------------------------------------------------------------------------------|
| Please click <b>"Back"</b> in order to revise incorrect details. Check the l correction of your details is possible any longer!                                                                                                    | box and click "Send" to transmit your date. After clicking "Send" no further                                                     |
| <ul> <li>I hereby confirm that the given information is correct and complexclusion from admission and enrolment at the university.</li> <li>I confirm that I have read and accept the data privacy policy for stuttgart.de/studienorganisation/datenschutzerklaerung/]</li> </ul> | ete. I am fully aware that any false information on my behalf can lead to an studying at Universität Stuttgart [www.student.uni- |
| Cancel                                                                                                    | Back Send                                                                                                    |

If everything is correct, tick approval checkbox and click **Send** to submit the application electronically.

**IMPORTANT:** You will not be able to change any entries of the submitted application. Moreover, you will not be able to issue a new application for the same study program.

### STEP 31 / ONLINE APPLICATION – APPLICATION COMPLETED

Congratulations! You successfully submitted your application for the Master of Science Study program WASTE.

### You may now *Continue*:

|                                                                                                    |                                 |          | User Ter                               |         |
|----------------------------------------------------------------------------------------------------|---------------------------------|----------|----------------------------------------|---------|
| Universital Stuttgart User 1997                                                                                                    |                                 |          |                                        |         |
| C 0                                                                                                    |                                 | Search   | 🕒 Log-out 🛠 🏽 Universitist Stuttgart 🖠 | Ø de/en |
| University of Stuttgart  Actorate  Constraints                                                                                                    | ONLINE APPLICATION              |          |                                        |         |
| Acatamis     Acatamis     Acatamis | Thank you for your application! |          |                                        |         |
|                                                                                                    | List of applications            | Continue | $\supset$                              |         |

#### STEP 32 / ONLINE APPLICATION – APPLICATION STATUS

After you submitted your application and continued, the application status overview appears including:

- 1. Status of the submission under *Submission of application*
- 2. Details of the admission procedure and the results of admission procedure under *Admission*
- 3. **Study place offer** (please note: you can accept or decline the study place only after you have received the admission)
- 4. **Enrolment** (please note: at the moment of application, no information is available)

| Universität Stuttgart                                                                                                    | User Test Student                                                                                                    |
|----------------------------------------------------------------------------------------------------|----------------------------------------------------------------------------------------------------|
| E G                                                                                                    | Search 🗸 🚺 Search 🚽 🖉 Search 🚽 🕅 Search                                                                                                    |
| Oriversity of Stutgart     Oriversity of Stutgart     Architecture and Urban Pia     Architecture and Urban Pia     Oriversity     Architecture and Urban Pia     Oriversity     Chemistry     Chemistry     Chemistry     Chemistry     Aerospare Engineering are     Aerospare Engineering are     Management, Economics     Management, Economics     Manage | Student Test           Application - Status           Application - Status           Application - Status           Subst of Status - Status           Statut of Council Activity           Mater of Status - Writersementer 2021/02           Back to "Mr Applications"                                                                                                    |
|                                                                                                    | > 🥥 Submission of application                                                                                                    |
|                                                                                                    | > @ Admission                                                                                                    |
|                                                                                                    | Study place offer                                                                                                    |
|                                                                                                    | ▶ - Enrollment                                                                                                    |
|                                                                                                    | #202 literative of Statist Al radius reserved. ICOMPUS severed by CAMPUS offer High Documentation for students I Documentation for students I Documentation for s |

Please remember that you need to enter your *Applicant number* and your *Application number* (please see orange box below) in the Short Application Form for the second step of your application. The *Short Application Form* is downloadable from the MSc WASTE website: <a href="http://www.waste.uni-stuttgart.de/before-studying/Application.html">http://www.waste.uni-stuttgart.de/before-studying/Application.html</a>

| Universität Stuttgart                                                                                                    |                                                                                                    |          | User: Test Stude                               |
|----------------------------------------------------------------------------------------------------|----------------------------------------------------------------------------------------------------|----------|------------------------------------------------|
| 20                                                                                                    |                                                                                                    | Search ~ | 🕒 Log-out 🖀 🌒 Universitie Strategert 🖠 📿 de/em |
| Oriversity of Stutgart     Rectoral     Architecture and Urban Pla     Architecture and Urban Pla     Architecture and Urban Pla     Architecture and Urban Pla     Computer Science, Electric     Archageac Engineering and     Computer Science, Electric     Archageac Engineering and     Architecture and Physics     Management, Economics a     Orimities of Physics     Architecture and the architecture and     Architecture and the architecture and     Architecture and     Architecture and     Architecture a | Student Text Application - Status Applicant number 2-0057007                                                                                                    |          |                                                |
|                                                                                                    | Application number 1-0333698 Commer via your occlimice ( Air Quality Control, Solid Waste and Waste Water Process Engineering (WASTE) (1. PS) Start of course Wintersemister 2022/1/22                                                                                                    |          |                                                |
|                                                                                                    | Back to "My_Applications"                                                                                                    |          |                                                |
|                                                                                                    | > @ Admission                                                                                                    |          |                                                |
|                                                                                                    | ▶ - Study place offer                                                                                                    |          |                                                |
|                                                                                                    | ▶ - Enrollment                                                                                                    |          |                                                |
|                                                                                                    | 62020 University of Studgart. All rights reserved.   C@MPUS powered by CAMPUScoling®  Documentation for students   Documentation for students   Decumentation for students   Decumentation for |          |                                                |

By clicking on *My Applications* (please see orange circle below) you will be forwarded to the window where all your applications appear, in case that you applied for more than one Master Program at the University of Stuttgart.

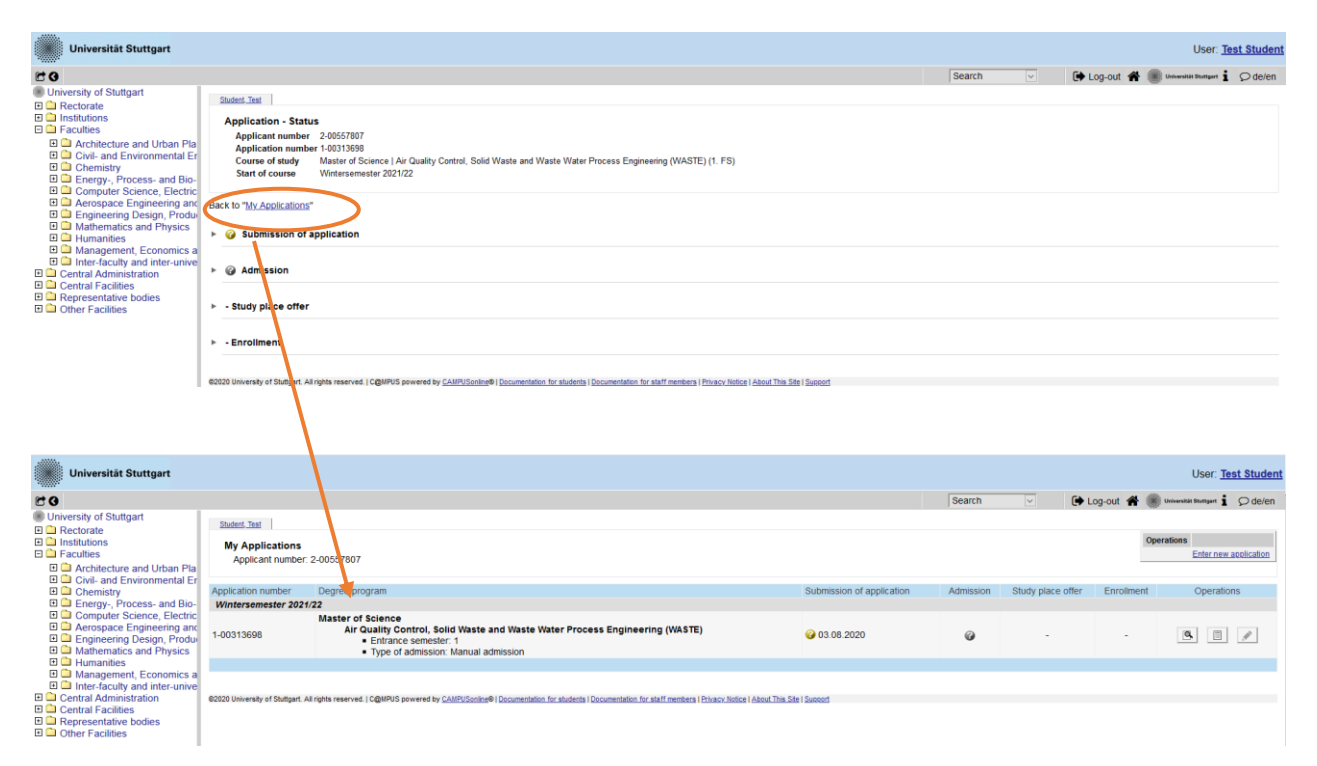

Congratulations, you now successfully completed step 1: completion of application for admission to winter term 2025/2026 and application to EPOS-DAAD scholarship in the C@MPUS <u>online</u> application portal. Your application is not complete yet: now you must complete step 2 (see below).

STEP 33 / POSTAL APPLICATION - FINAL STEP

Please be once again reminded that your application is only valid when you also completed step 2: <u>postal</u> submission of the required application documents (short application form and transcript of records) to the WASTE Office:

#### MSc WASTE Office Universität Stuttgart Institut für Feuerungs- und Kraftwerkstechnik Pfaffenwaldring 23 D-70569 Stuttgart Germany

Upon arrival and revision of your complete set of application documents by post, you will receive a confirmation email by the M.Sc. WASTE Office.

The short application form can be downloaded from our website.

Thank you very much! We wish you much success with your application to the MSc Program WASTE in Stuttgart.

### Further information

You have further questions concerning the enrollment: → Please visit <u>https://www.uni-stuttgart.de/en/study/application/enrollment/</u>

You have questions concerning technical problems with C@MPUS: → Please send an email to: <a href="mailto:support@campus.uni-stuttgart.de">support@campus.uni-stuttgart.de</a>

You have questions regarding the M.Sc. WASTE program: → Please contact the M.Sc. WASTE Office: info@waste.uni-stuttgart.de

You have general questions concerning other degree programs: → Please contact the office of International Affairs: <u>https://www.uni-stuttgart.de/en/study/international/</u> OR the Student Counseling Center (ZSB) of the University of Stuttgart:

https://www.uni-stuttgart.de/en/study/

Of course, you are welcome any time to visit the M.Sc. WASTE Website:

http://www.waste.uni-stuttgart.de/